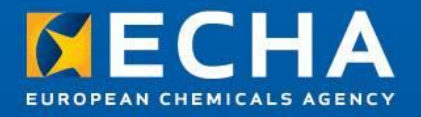

#### Annex VIII to CLP – On the UFI and preparing a poison centre notification in IUCLID

Obligations of Article 45 of the CLP Regulation. Annex VIII to CLP

October 2020

#### Heidi Rasikari

Poison Centres Team Submission and Processing Unit European Chemicals Agency

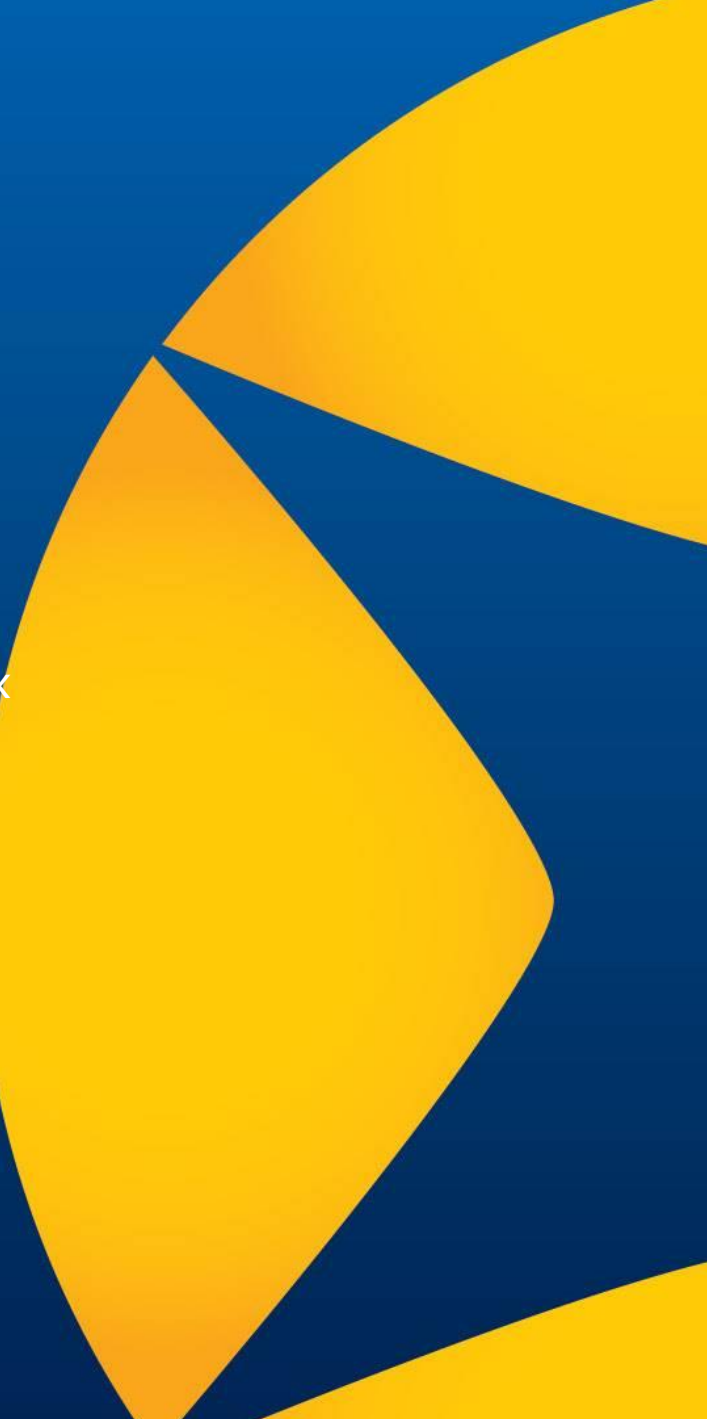

#### **Table of contents**

- 1. Regulatory recap
- 2. Navigating the PCN format and IT tools
- 3. Preparing a notification in IUCLID in brief
- 4. Dossier submission
- 5. Guidance and support

#### **Regulatory recap**

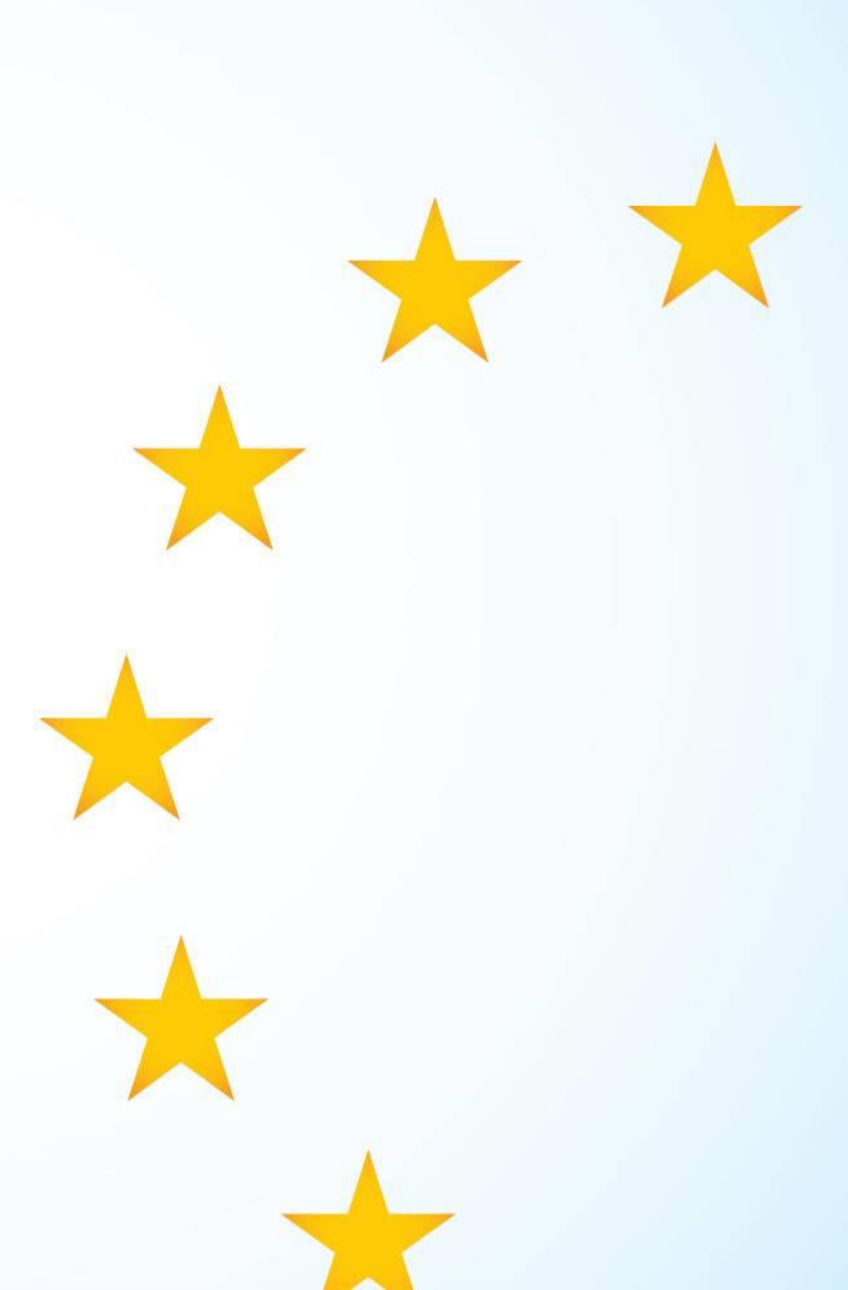

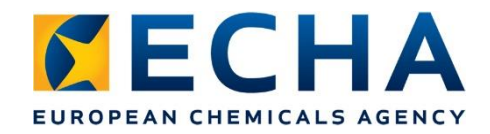

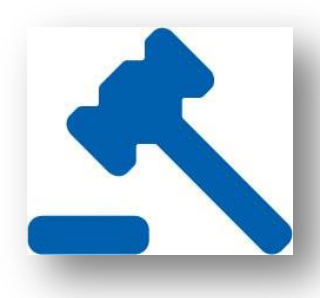

### **Poison centre notifications – 'PCN'**

- 'PCN' obligation since 2009: Article 45 CLP
- Duty holders EU/EEA downstream users & importers
- Scope: mixtures classified for human health or physical hazards placed on the market
- Annex VIII published 2017: comply with harmonised
  - information requirements in all Member States
  - preparation of data in harmonised format

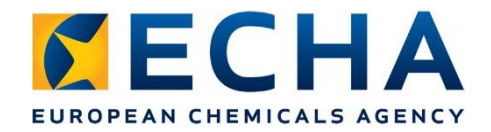

#### **Timelines for compliance**

 Compliance with Annex VIII for `new' mixtures according to the use type of the mixture.

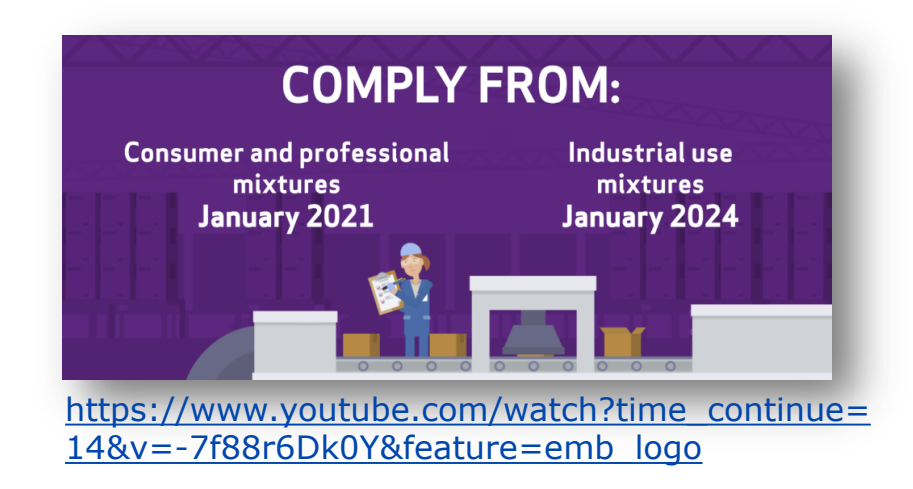

- Up until compliance date, national obligations apply
- Transition period for notified mixtures ends 1 January 2025
  - earlier if change required to existing notification

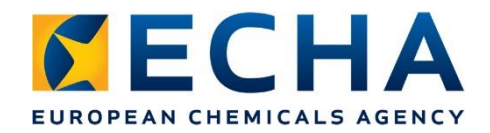

### 2<sup>nd</sup> Amendment of Annex VIII

- 'Workability' amendment following identification of generic and sector specific issues.
- Solutions sought to balance the need for information required and administrative burden/difficulty to comply
- Construction products, bespoke paints, fuels, interchangeable component groups

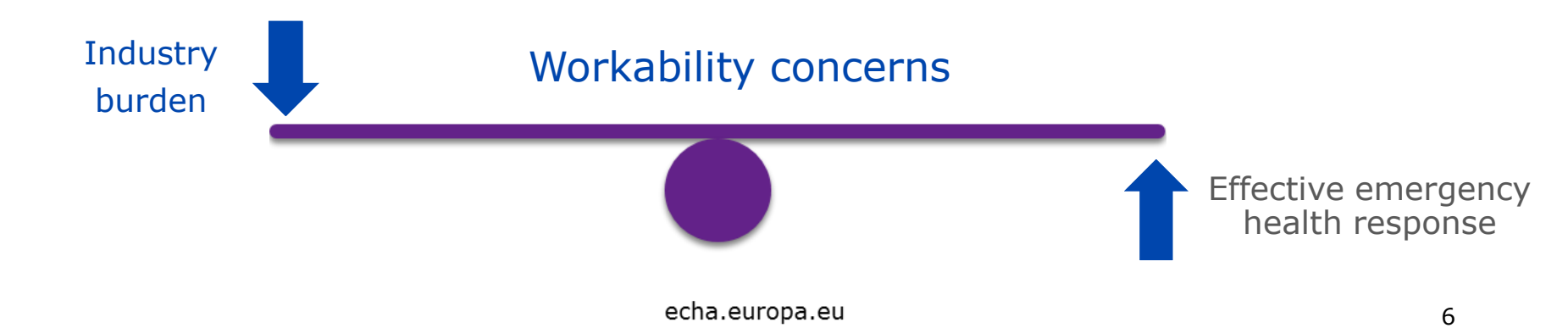

#### Navigating the PCN format and IT tools

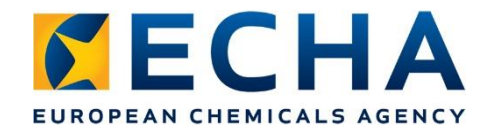

## **ECHA tools for industry**

- UFI generator
- Harmonised 'XML' PCN submission format
- European product categorisation system
- Scientific guidance and technical support
- Tools to support preparation and submission

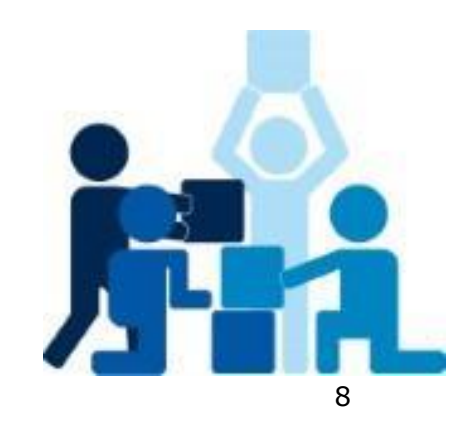

#### **Closer look at the UFI**

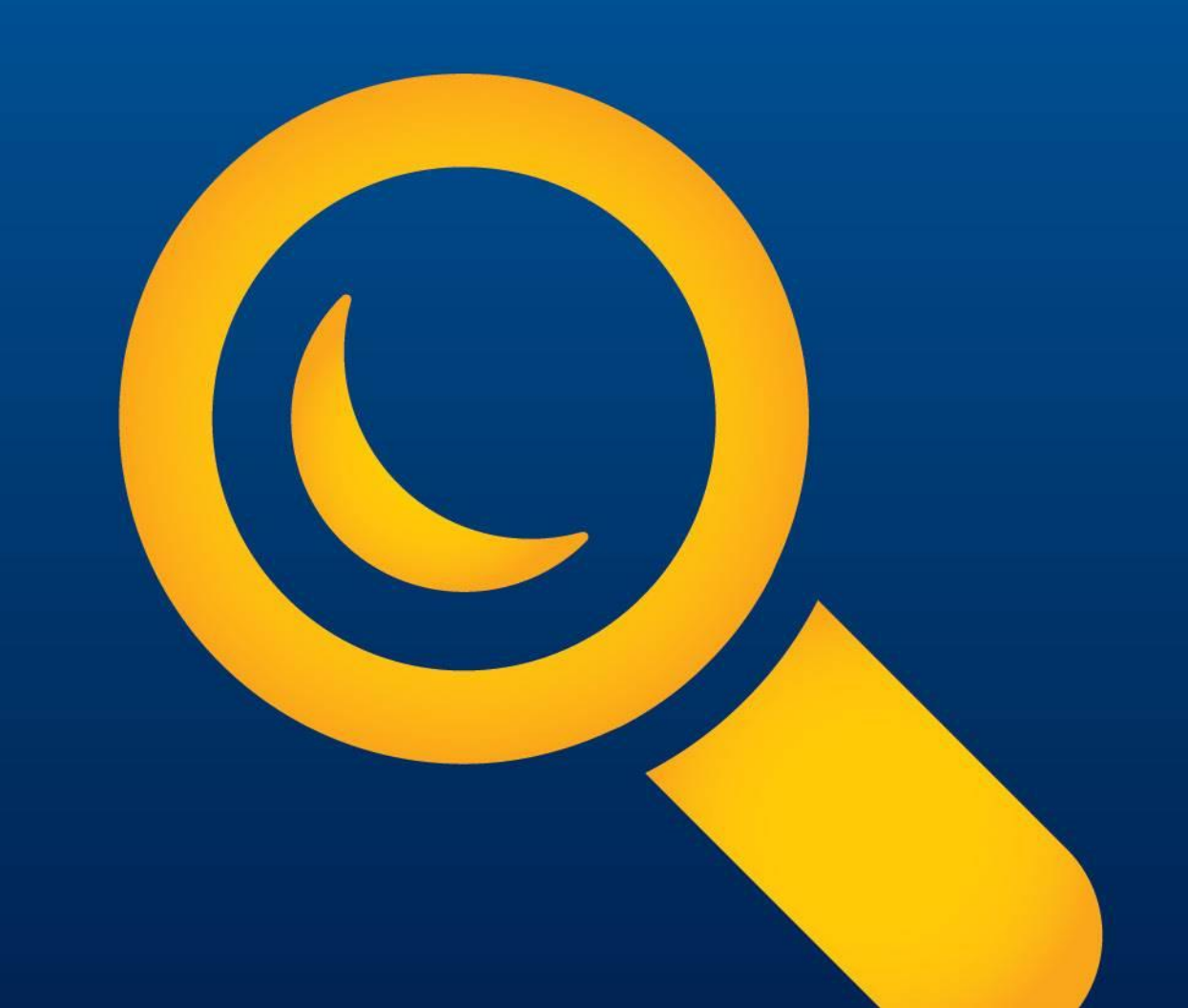

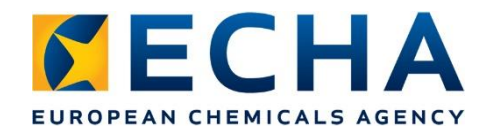

### The UFI code - recap

- Unique formula identifier assigned to a mixture composition
- Included in submission & product **UFI: VDU1-414F-1003-1862**
- Printed on or affixed to label e.g. sticker
- Clearly visible and legible
- Indelibly marked and firmly attached (if a sticker is used)

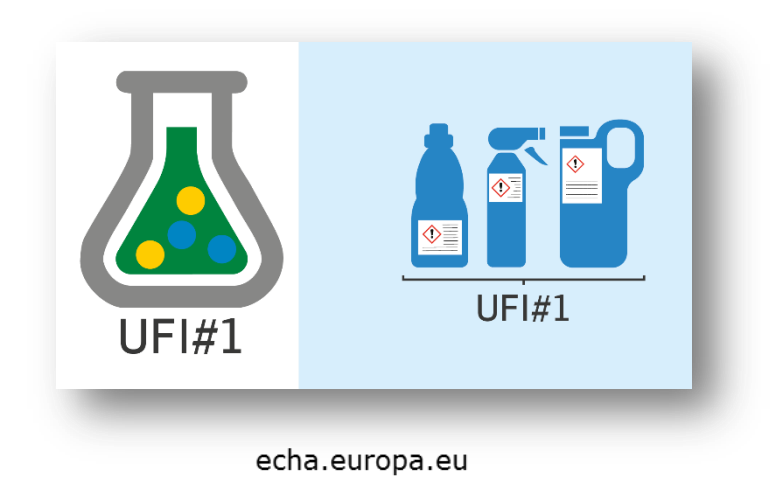

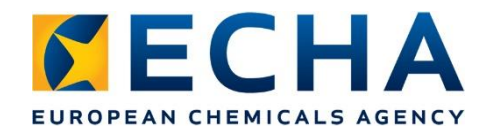

### **Generating a UFI**

- Industry obligation to generate UFI
- Online UFI Generator tool, or, UFI algorithm implemented in own system
- Input parameters
  - VAT number (not mandatory, alternatives available)
  - internal formulation number (number between 0 and 268,435,455)

| Unique Formula Identifier Generator                         |                                         |                    | Poison Centres    |
|-------------------------------------------------------------|-----------------------------------------|--------------------|-------------------|
| CREATE UFIS VALIDATE UFI GET A COMPANY KEY                  |                                         |                    | Support English - |
| Company VAT number                                          |                                         |                    |                   |
| ~                                                           |                                         |                    |                   |
| By ticking this box, I declare that the company does not ha | ave a VAT number or chose not to use it | to generate a UFI. |                   |
| Create single UFI                                           |                                         |                    |                   |
| Formulation number                                          | UFI                                     |                    |                   |
|                                                             |                                         | -                  |                   |
| A number between 0 and 268 435 455                          |                                         |                    |                   |
| Create Reset                                                |                                         |                    |                   |
|                                                             | echa ei                                 | Iropa eu           |                   |

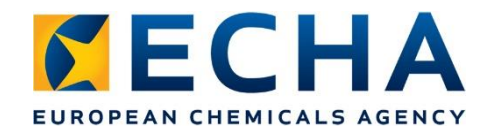

# Where on the label?

- No fixed rules concerning the positioning of the UFI on the label, it can be either:
  - a) section for 'supplemental information' or be placed
  - b) in proximity of the product name or trade name.
- Possible to place outside the label on the inner packaging, but, must be located with obligatory CLP label elements such as the product identifiers or hazard information

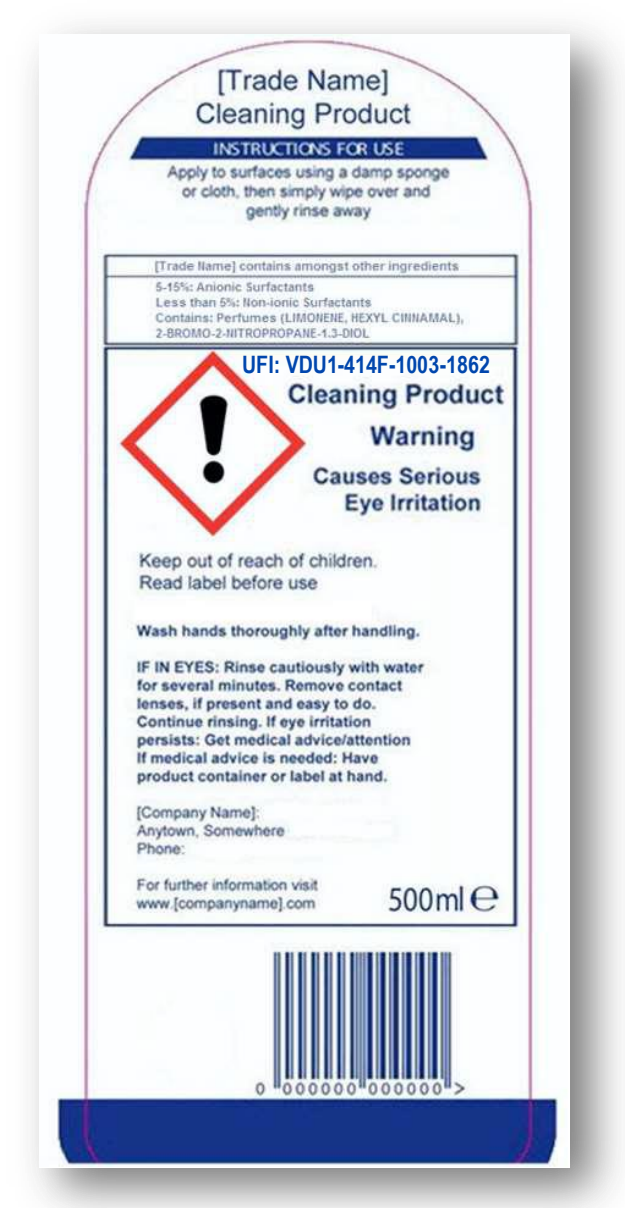

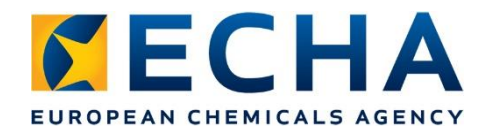

# **Specific derogations**

- For mixtures used on industrial sites the UFI can be alternatively included in the Safety Data Sheet (SDS; Section 1.1)
- For **unpackaged mixtures** the UFI is an information requirement in Section 1.1 SDS.
- For products that have **multiple packaging layers**, the UFI is only required on the inner packaging e.g. it is not required on the outer packaging or transport packaging.

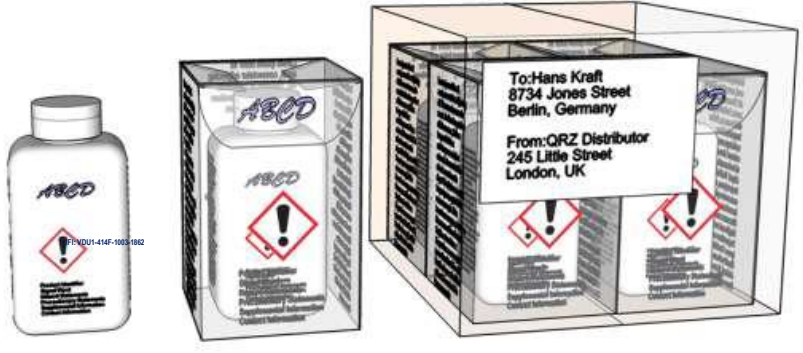

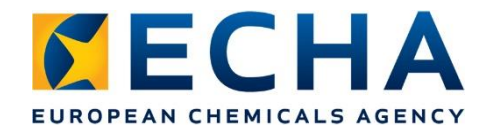

### **Special case multi-components**

- Each mixture requires it's own notification!
- Multi-component products have separate labels for each component – each with it's own UFI

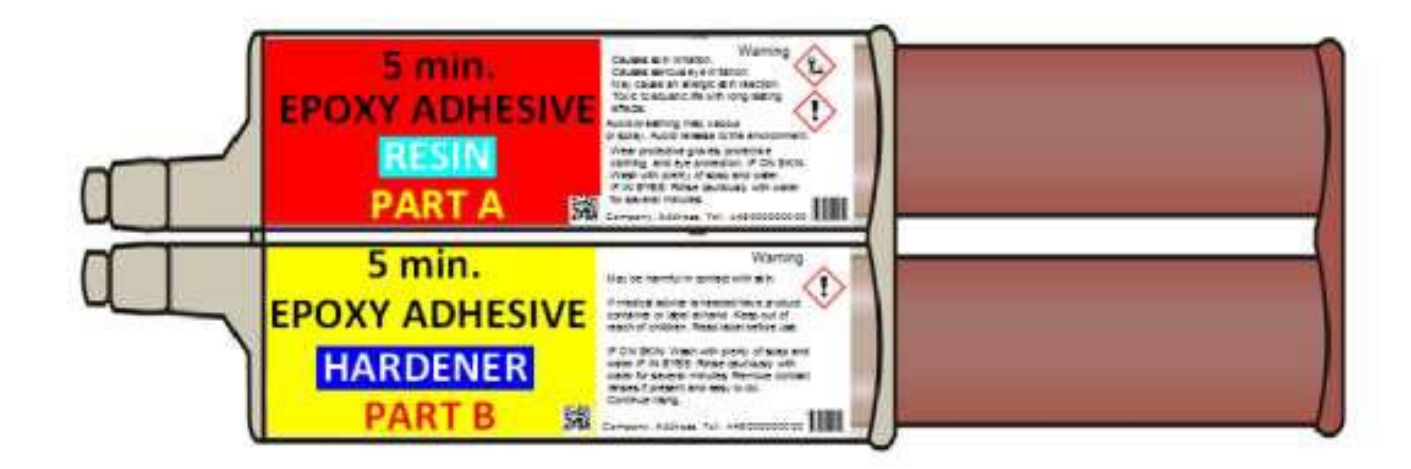

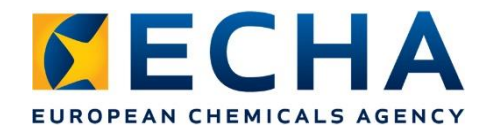

# Special case multi language label

- Several UFI codes per label **not** recommended
- Exceptional cases if multiple UFIs are used, country code should be used in proximity of the corresponding UFI code

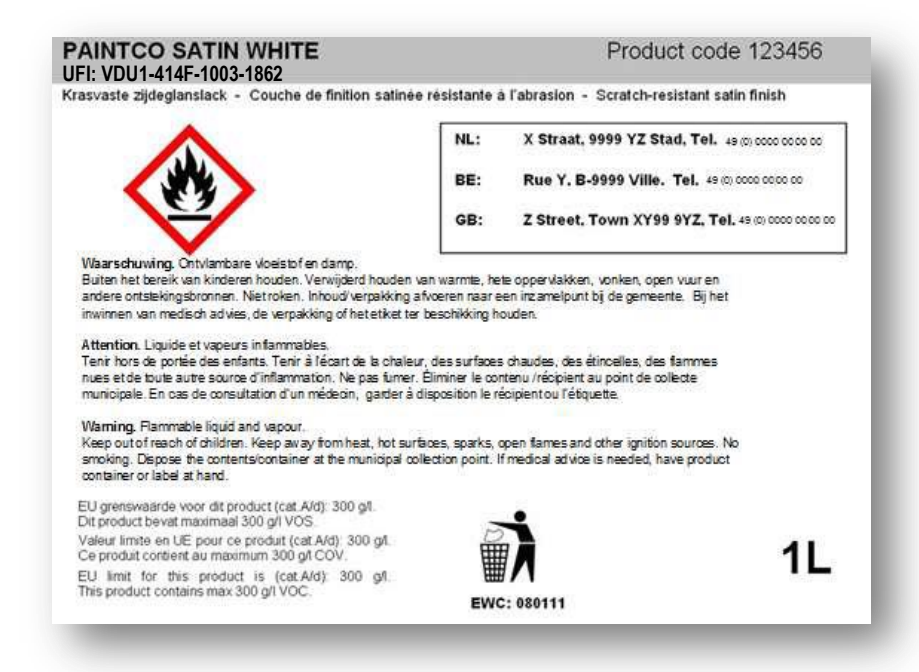

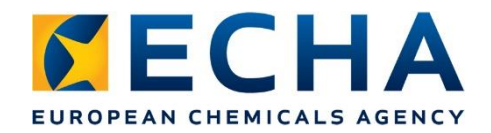

# **Special case small packaging**

- Inner packaging so small or awkward shape and not possible to place the UFI
- UFI should be placed in either
  - fold-out labels (advised to include UFI on front and back page)
  - tie-on tags, or
  - outer packaging

Guidance on labelling and packaging https://echa.europa.eu/guidancedocuments/guidance-on-clp

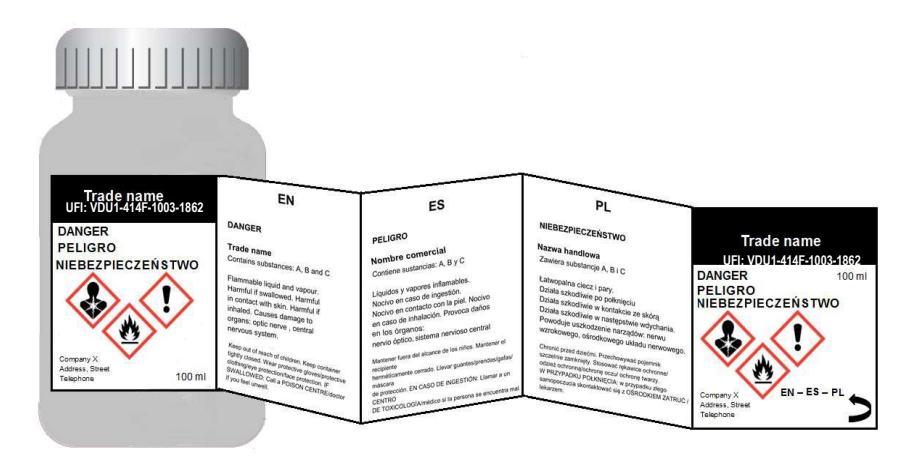

#### Submission format and tools

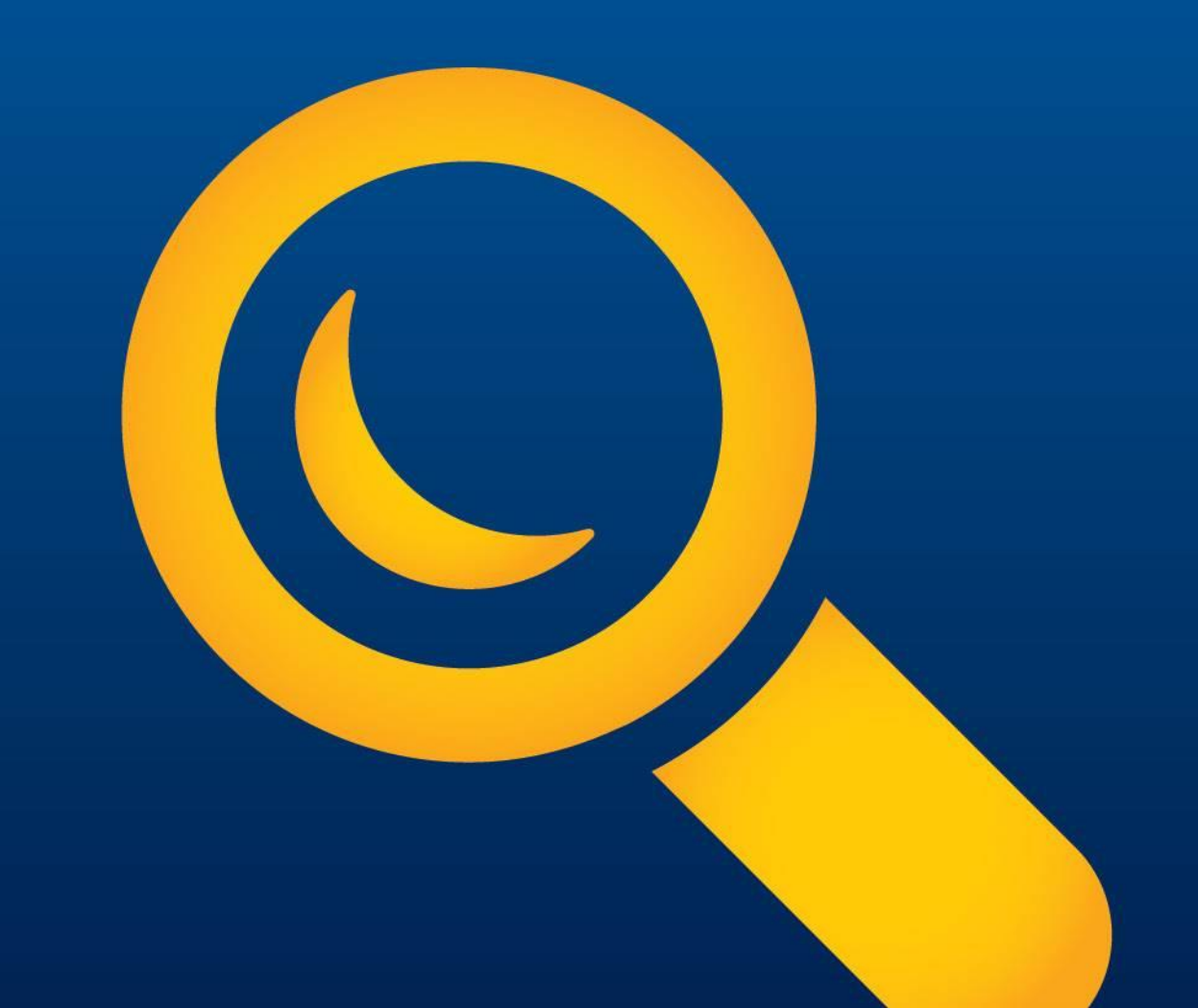

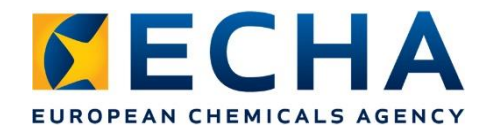

#### Ways to prepare a PCN notification

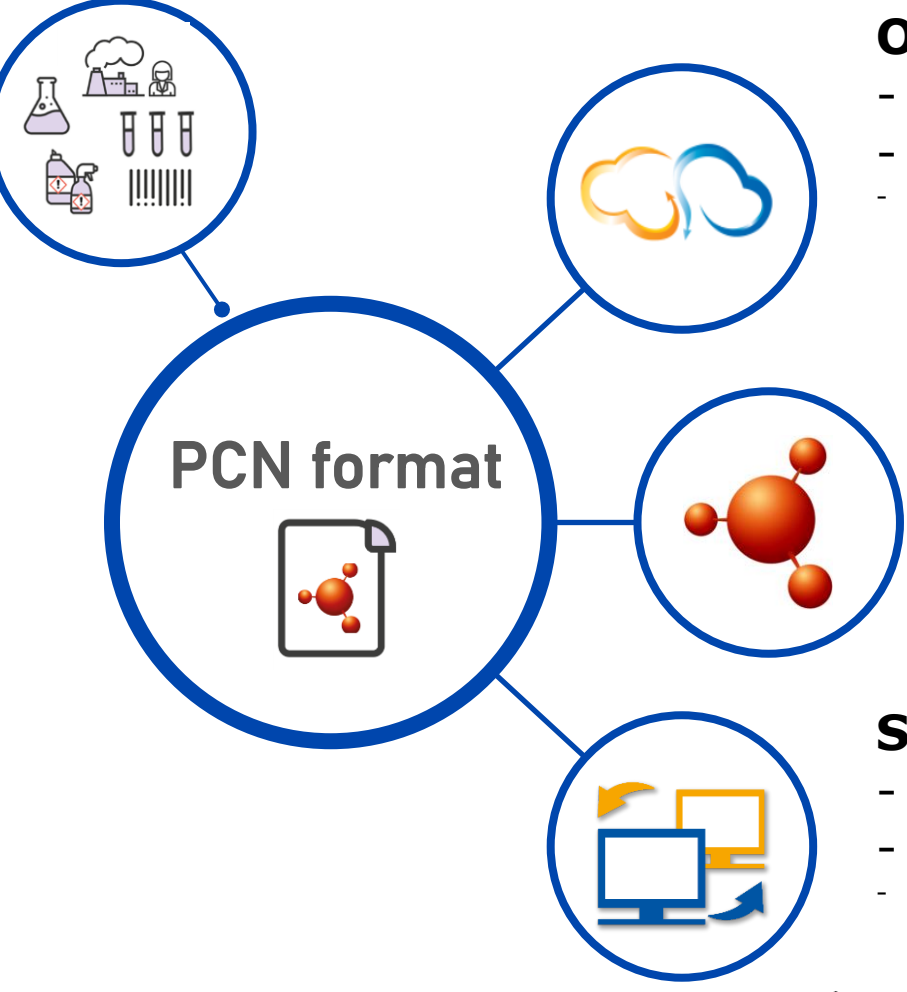

#### **Online in IUCLID Cloud**

- Maintained by ECHA
- Secure data storage
- https://echa.europa.eu/support/dossier-submissiontools/echa-cloud-services

#### **Offline in IUCLID 6**

- Downloaded from IUCLID website
- Desktop and server versions

https://iuclid6.echa.europa.eu/

#### System-to-system service

- Prepared in company's system
- Automated & bulk approach
  - https://poisoncentres.echa.europa.eu/system-to-system-service

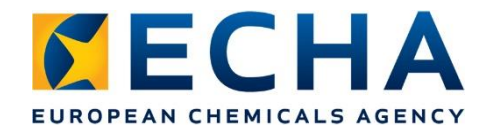

### Ways to submit a PCN notification

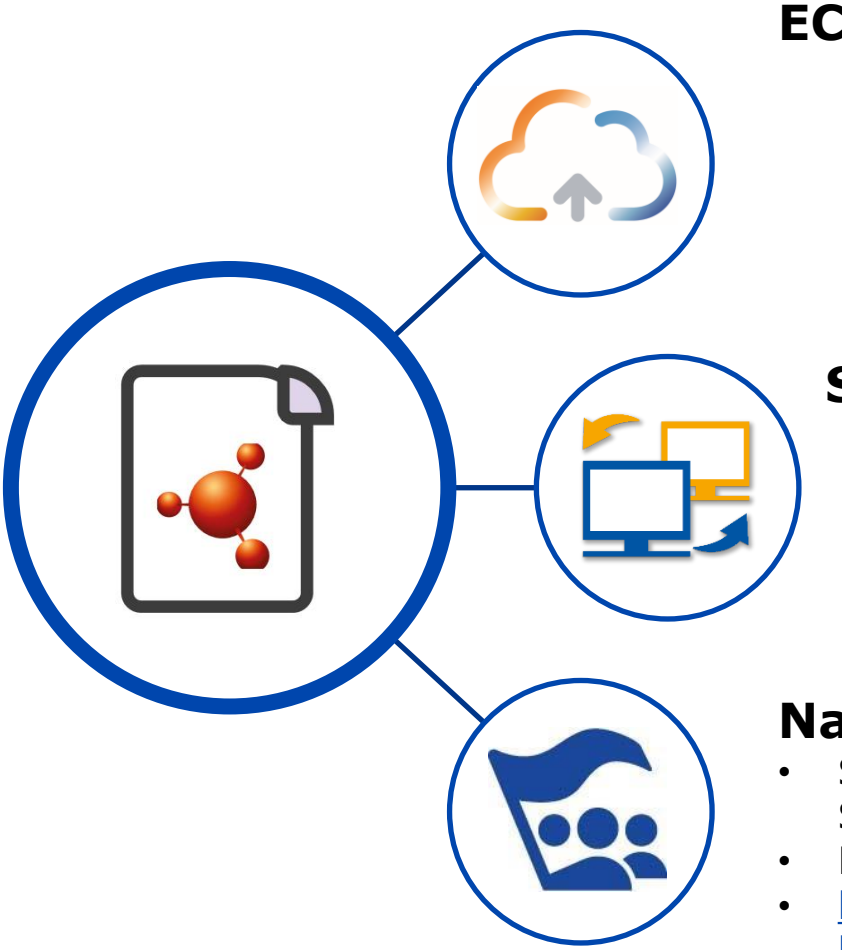

#### **ECHA Submission portal**

- A centralised tool for preparing, submitting and managing submissions
- Supports multimarket submissions
- <u>https://poisoncentres.echa.europa.eu/echa-</u> <u>submission-portal</u>

#### **System-to-system service**

- Automatic & bulk submission of dossiers
- Request to access the service <u>http://comments.echa.europa.eu/comments</u> <u>cms/Contact\_S2S.aspx</u>

#### **National systems**

- Some will remain available, most rely on the ECHA Submission portal
- Harmonised format from Annex VIII
- <u>https://poisoncentres.echa.europa.eu/appointed-bodies</u>

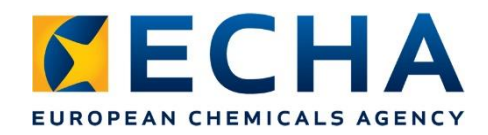

# **Portal page**

- Access to the Portal
- Lists which countries are accepting portal notifications
- Link to the submission testing environment
- Comprehensive support material!

https://poisoncentres.echa.europa.eu/ echa-submission-portal

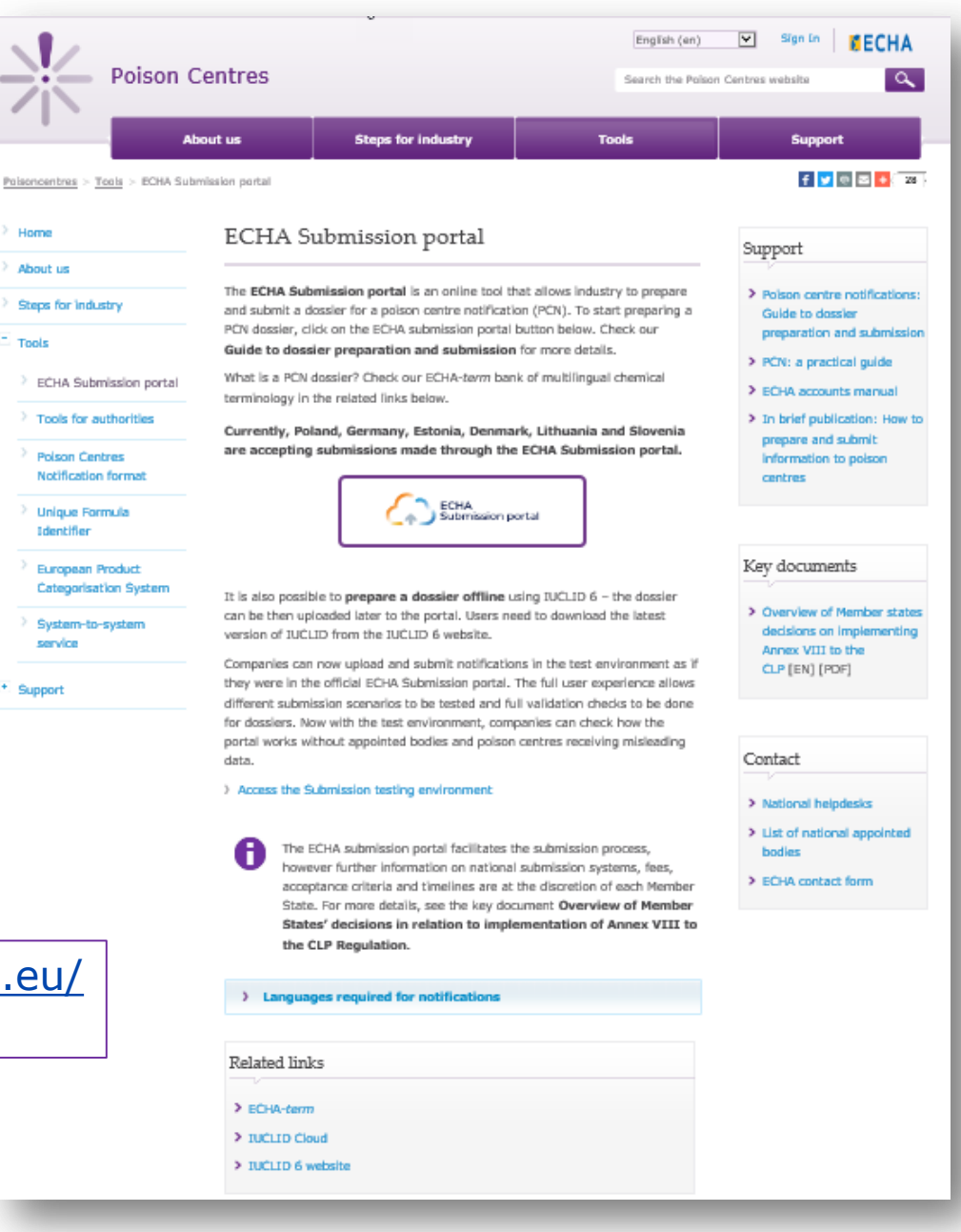

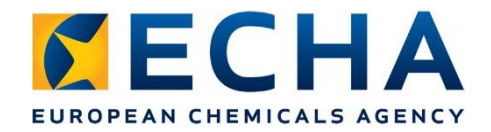

### **Portal - dashboard**

- PCN users and SCIP notification users
- Create a dossier in IUCLID cloud
- Submit online
- Search submissions

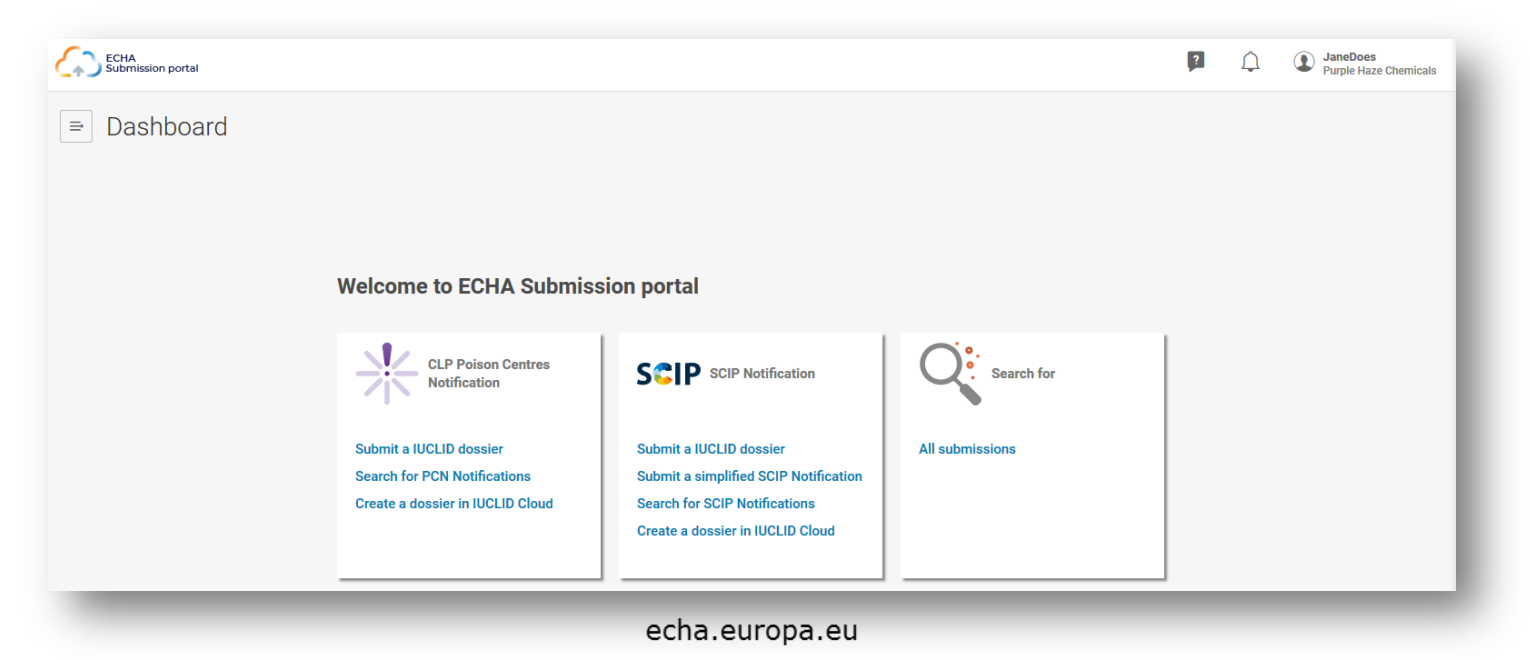

#### Accessing ECHA's IT applications

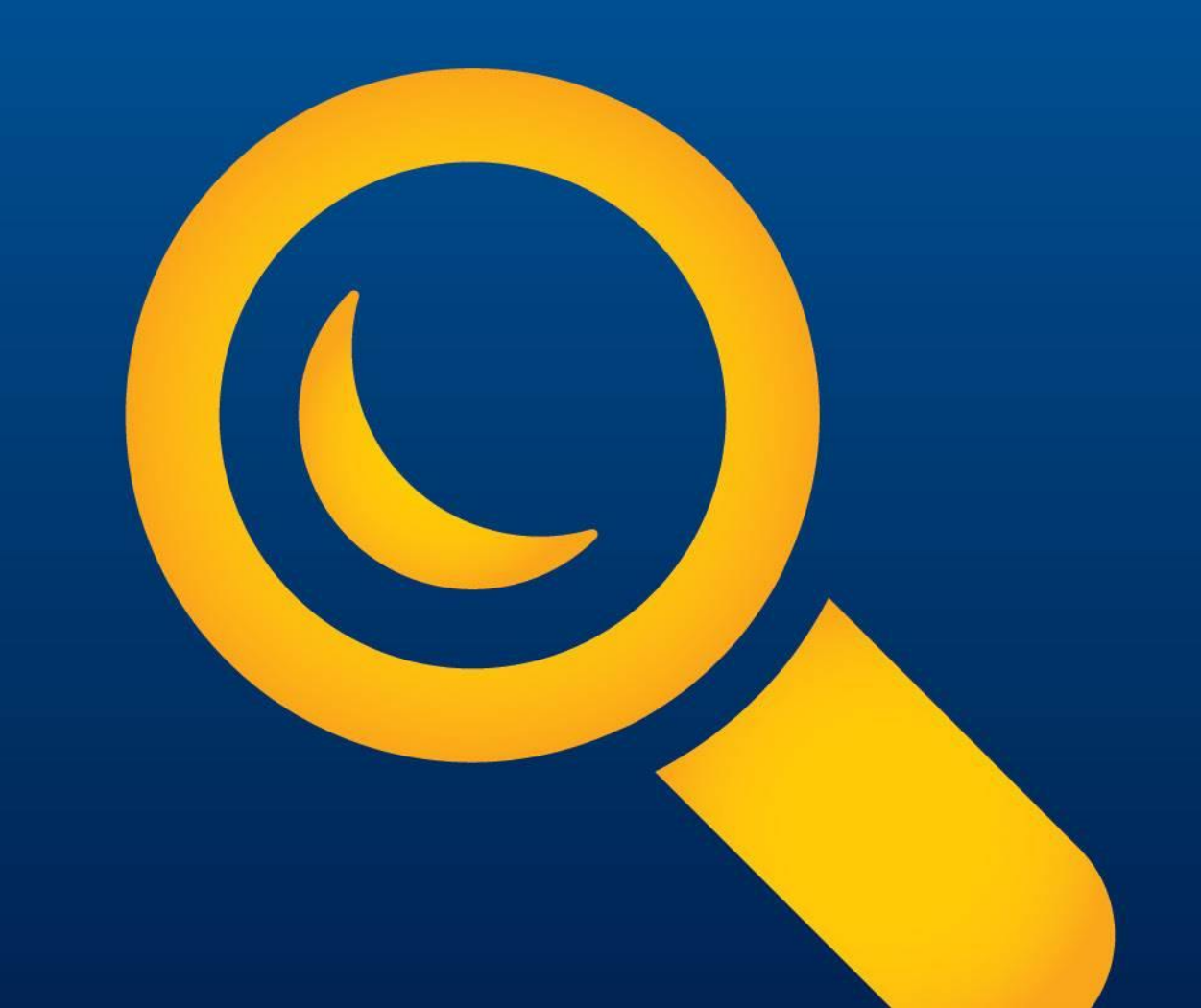

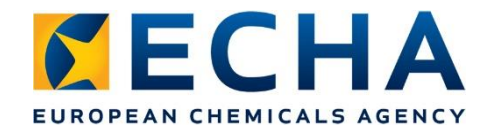

#### **Getting access to EHCA's IT applications**

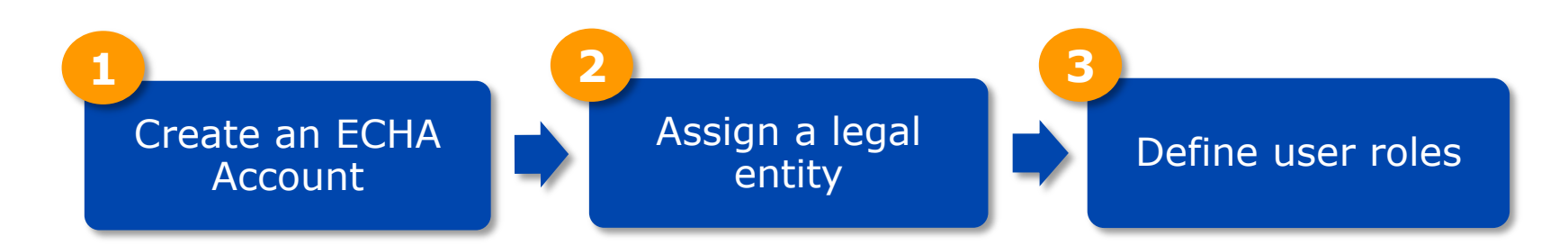

# Full details in **ECHA Accounts manual** at <u>https://www.echa.europa.eu/documents/10162/21721613/e</u> <u>cha\_accounts\_en.pdf/</u>

echa.europa.eu

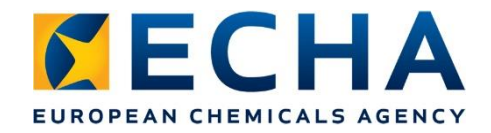

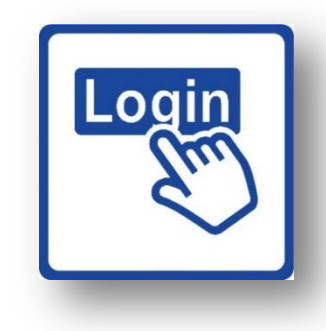

### **Creating an ECHA Account**

- An ECHA account allows you to login to all of ECHAs IT applications.
- One username/one password to access REACH-IT, R4BP 3, ePIC, ECHA cloud services and the ECHA Submission portal
- To create an ECHA Account, go to the login page at <u>https://idp-industry.echa.europa.eu/idp/</u>
- Provide name/contact details, e-mail confirmation

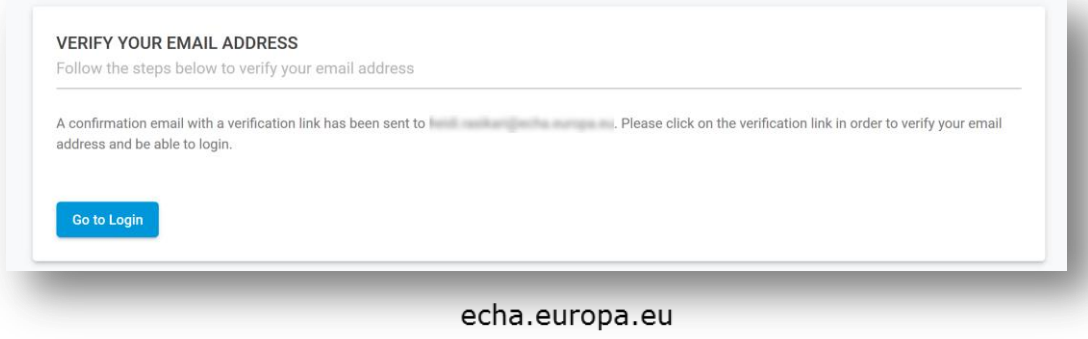

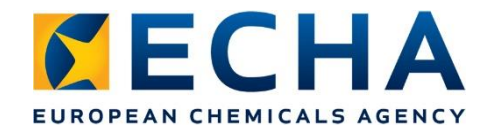

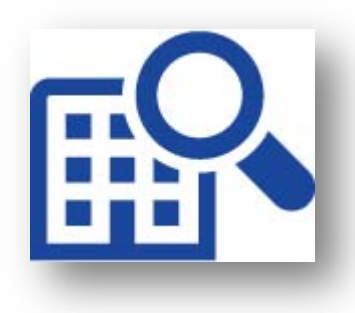

# Assign a legal entity

- Assign a legal entity to the account by adding details about the company
- Each legal entity is assigned a UUID number which is mandatory the dossier
- Consistency check of UUID between the dossier and in the portal upon submission

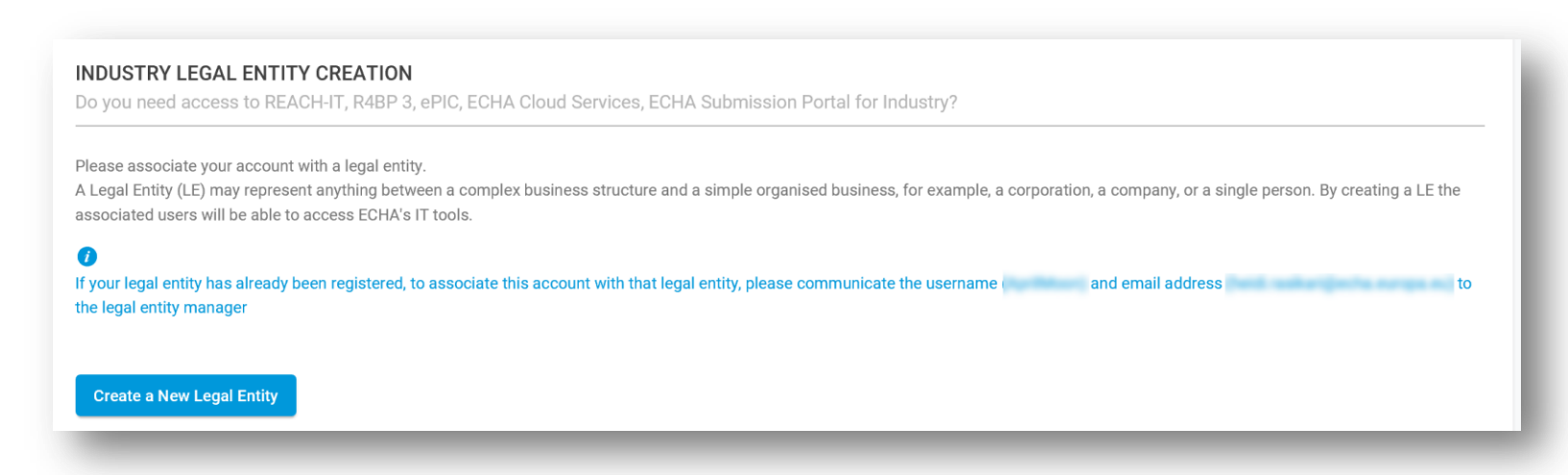

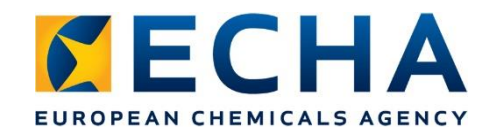

#### **User roles**

- Define the users and their roles
  - `Legal entity manager'
  - Submission portal manager
  - IUCLID full access
- Consultants can work on behalf of a company when appointed as a 'foreign user'

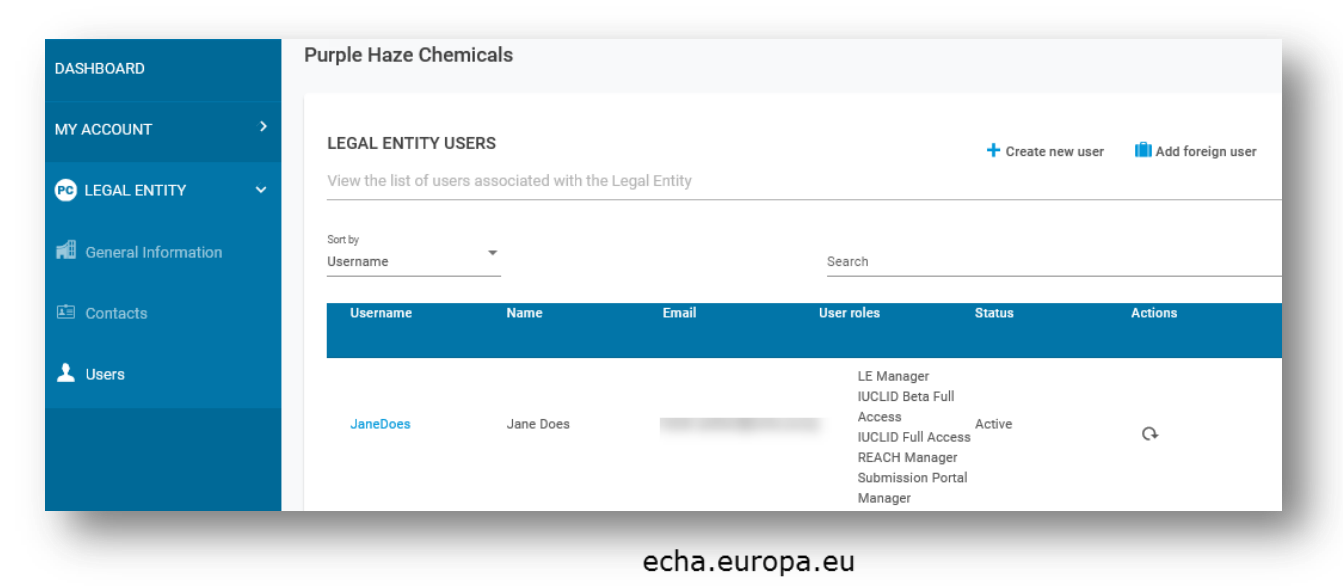

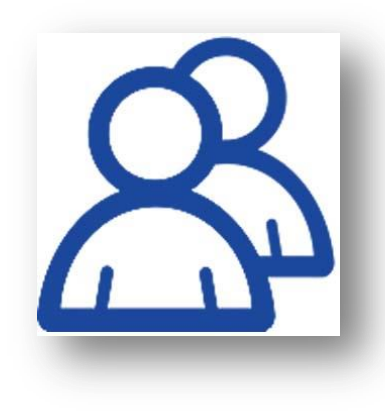

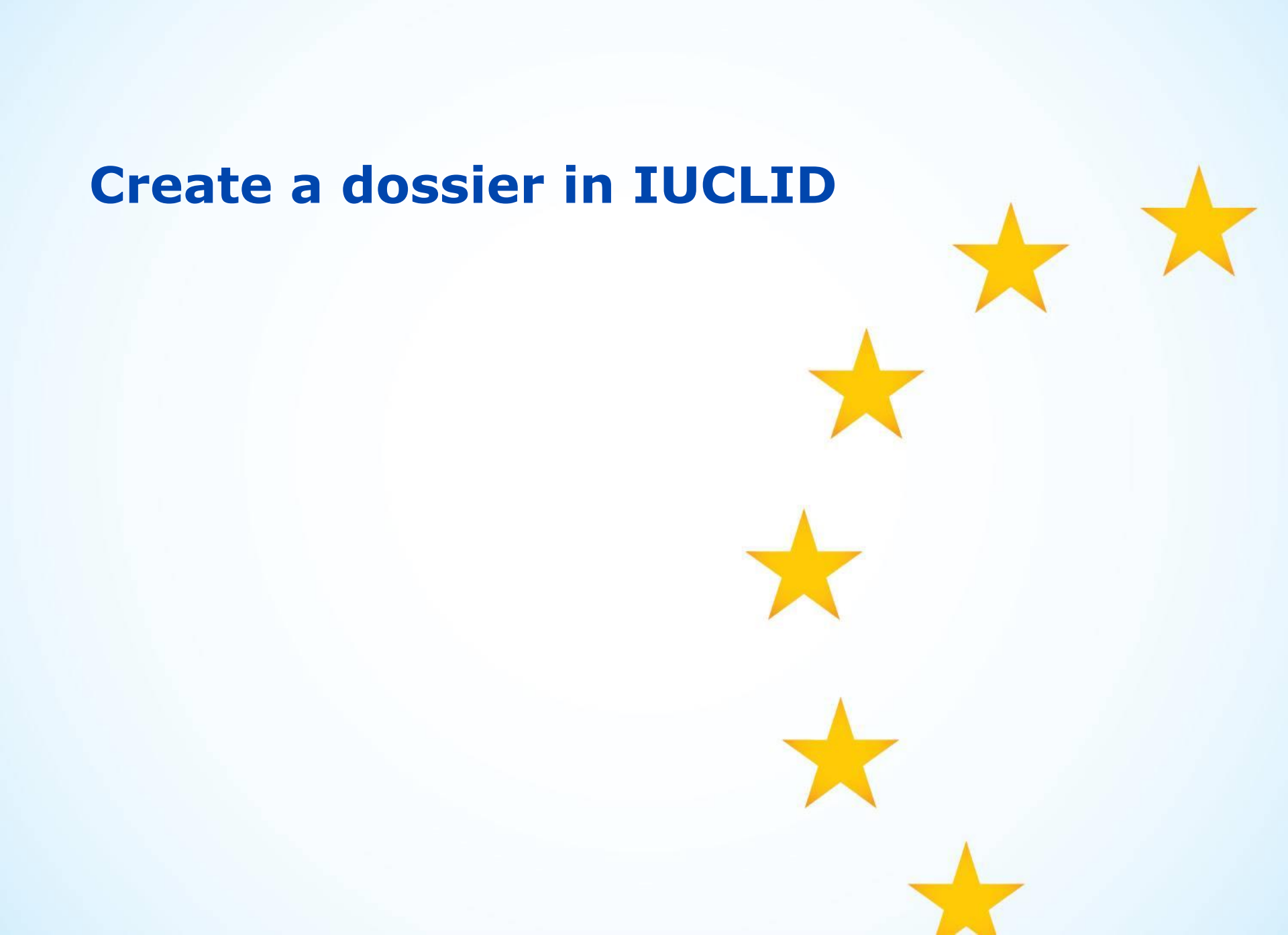

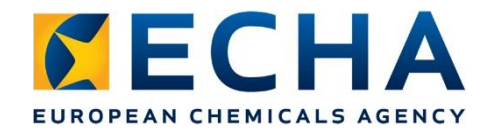

### **Dossier creation overview**

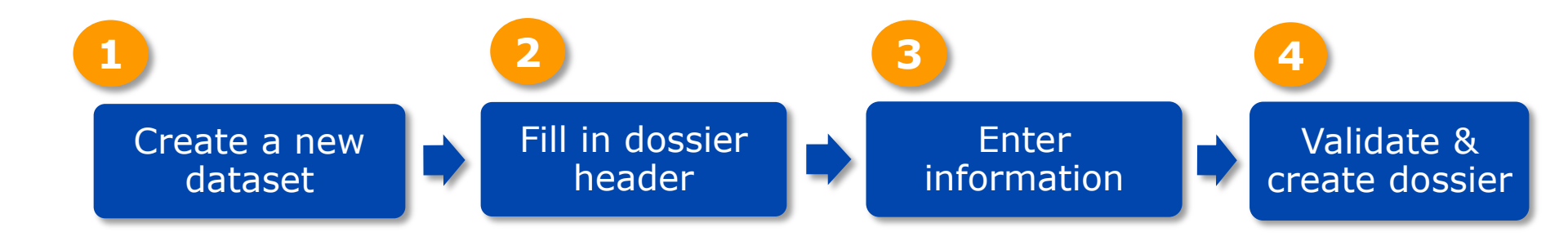

### Step by step instructions in **PCN practical guide** at <u>https://poisoncentres.echa.europa.eu/documents/222845</u> 44/22295820/pcn\_practical\_guide\_en.pdf/

#### **Create a dataset**

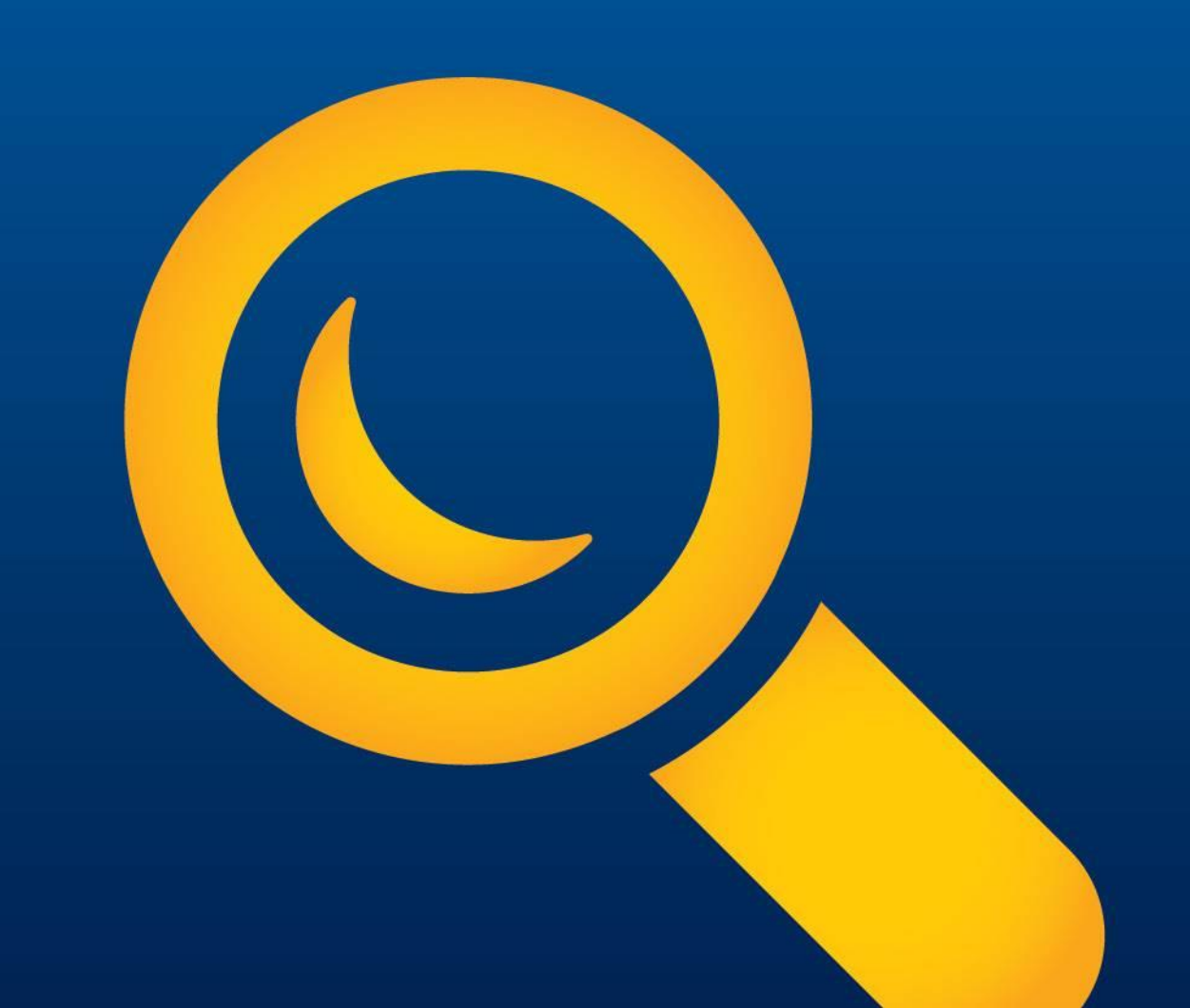

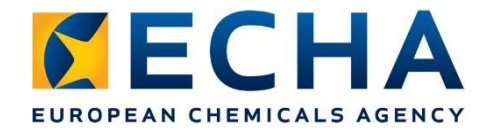

#### **IUCLID dashboard**

| ■ Dashboard |                            | Search entities and dossiers by UUID                                |
|-------------|----------------------------|---------------------------------------------------------------------|
|             | Guided dossier preparation | Import IUCLID file(s) Overwrite settings : If newer than existing V |
|             | Substances<br>1            |                                                                     |
|             | Mixtures<br>5              | Drop file to import or Browse                                       |
|             | Articles >                 |                                                                     |

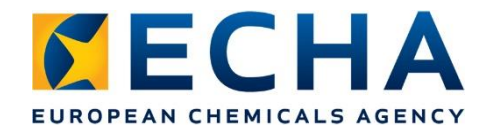

#### **Create a new mixture dataset**

- Enter a name for the mixture dataset
- Specify 'working context' 'CLP poison centre notification'
- Open the draft dossier header

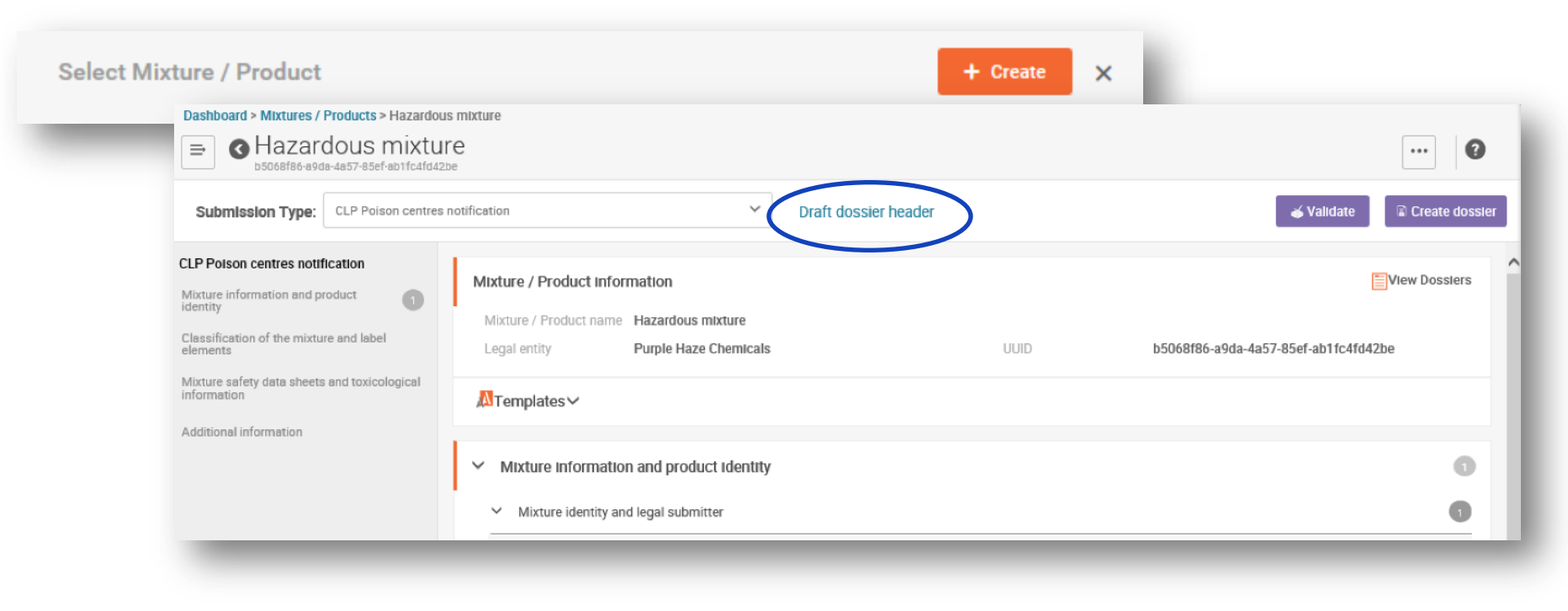

#### **Dossier header**

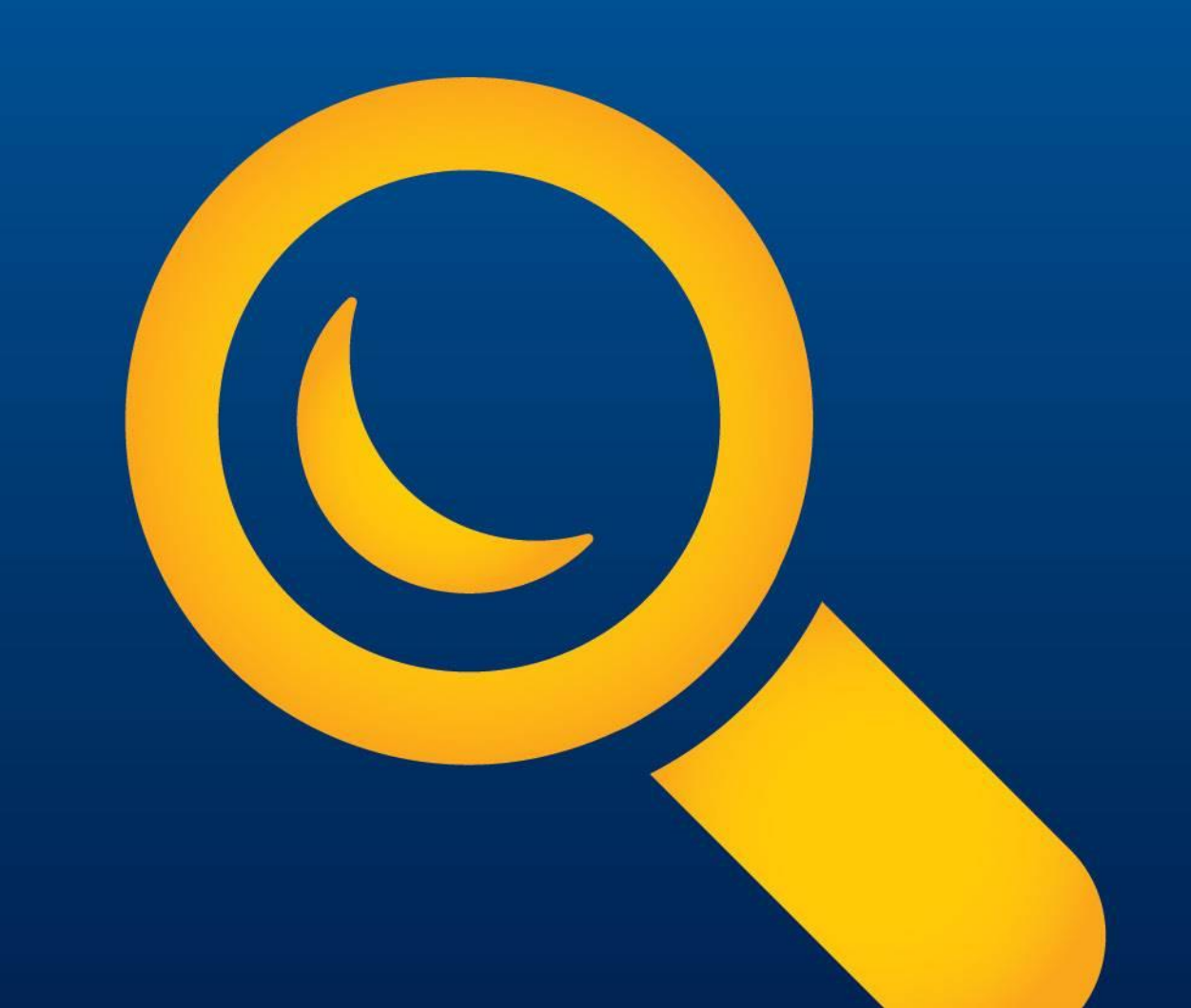

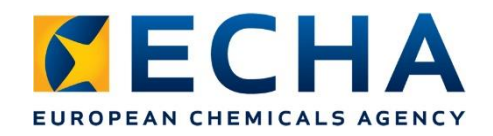

### **Dossier header**

- Contains the information that defines the validation rules
- Establishes the free text fields for certain sections in specific language
- NOTE- Submission type selection only if relevant
  - <u>Group</u> (not supported)
  - Limited (industrial use only)
  - <u>Voluntary</u> (for non-duty holders or mixtures out of scope)

**G** CLP Poison centres notification

Dossier name (given by user)

None Dossier submission remark None Specific submissions PCN number\* None PCN number field is mandatory. Country (market placement)\* None Country (market placement) field is mandatory. Language\* None 8 Language field is mandatory. Submission type Limited submission (industrial use only) Group submission Voluntary submission Notification type Initial notification New notification after a significant change of composition The submission is an update

### Enter the required information

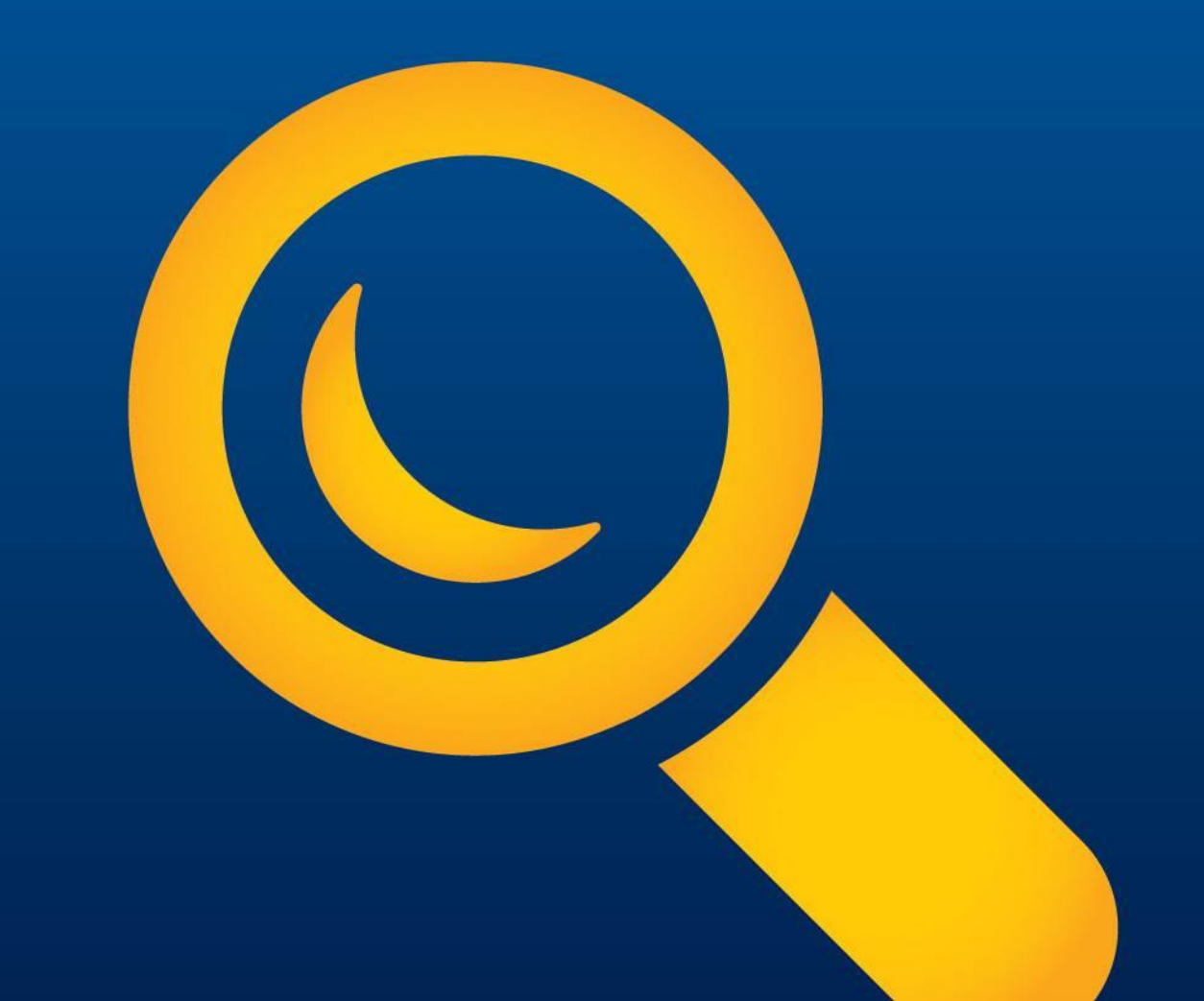

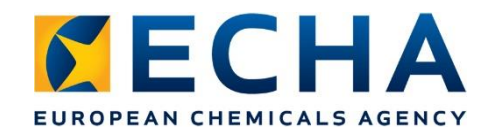

### **Enter information**

- Navigation tree to move from dossier header to other sections
- Uses expandable and collapsible windows
- Create new 'document' + to enter information
- New support material for step by step in 'PCN practical guide' and video tutorial

| Dashboard > Mixtures / Products > Hazardous mixture           |     |
|---------------------------------------------------------------|-----|
| ➡ G Hazardous mixture<br>b5068f86-a9da-4a57-85ef-ab1fc4fd42be |     |
| Hazardous mixture                                             | ^   |
| ✓ Mixture information and product identity                    | 2   |
| > Mixture identity and legal submitter                        | 0   |
| ✓ Mixture composition                                         | 0+  |
| Mixture composition.001                                       | ŵ   |
| 💙 🏅 MiM 1                                                     |     |
| > Mixture in mixture (MiM) identity                           | 0   |
| MiM composition                                               | +   |
| MiM unique formula identifiers (UFI)                          | +   |
| MiM suppliers                                                 | +   |
| Classification and labelling                                  | +   |
| MiM safety data sheets                                        | +   |
| Substance 1                                                   |     |
| > Identity of the substance                                   | 0   |
| Classification and labelling                                  | +   |
| > Product identity                                            |     |
| Classification of the mixture and label elements              | +   |
| Mixture safety data sheets and toxicological information      | + ~ |

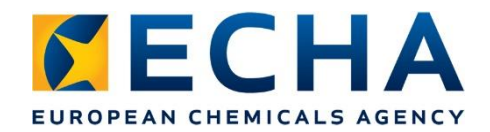

## **Mixture composition document (i)**

- All components (substances, mixture in mixtures) added in the mixture composition document
- Use checkboxes to flag 'special' components generic component identifiers, interchangeable component groups, standard formulas

| Dashboa                                                                                                    | rd > Mixtures / Products > Hazardous mixture<br>Hazardous mixture<br>b5068f86-89da-4a57-85ef-ab1fc4fd42be |     |        |             |         |                              |             |           |                                       |                                             |                                  | •••    | 0 |
|----------------------------------------------------------------------------------------------------|----------------------------------------------------------------------------------------------------|-----|--------|-------------|---------|------------------------------|-------------|-----------|---------------------------------------|---------------------------------------------|----------------------------------|--------|---|
| <ul><li></li><li></li></ul> | Hazardous mixture<br>Mixture information and product identity                                             | Mix | ture o | <b>comp</b> | osition | .001<br>0d-8914-0e383b34769f |             |           |                                       |                                             |                                  | i      | 0 |
| >                                                                                                    | Mixture identity and legal submitter                                                                      |     | Comp   | onent       | ts      |                              |             |           |                                       |                                             |                                  |        |   |
| I                                                                                                    | Mixture composition.001                                                                                   | 0   | + 1    | New Ite     | em      |                              |             |           |                                       |                                             |                                  |        | _ |
| >                                                                                                    | Product identity Classification of the mixture and label elements                                         |     | #      | t. Nar      | me      | Function                     | Typical con | Concentra | tl Standard fo                        | Interchange                                 | Generic co                       | Action |   |
| >                                                                                                    | Mixture safety data sheets and toxicological information $\dashv$<br>Additional information               |     | 1      | No          | one     | None                         | None        | None      | Standard<br>formula (SF)<br>component | Interchangeable<br>component<br>group (ICG) | Component<br>identifier<br>(GCI) | Ŵ      |   |

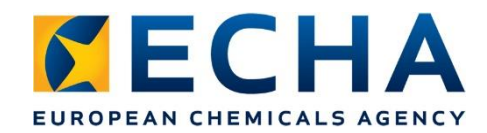

Mixture composition (ii)

# **Generic component identifier**

- Recently renamed from 'Generic product identifier)
- Perfumes or colouring agents if they are not classified for any health hazard.
- Can be either substances or mixture in mixtures.
- Name & function
- Concentration
- GCI check box

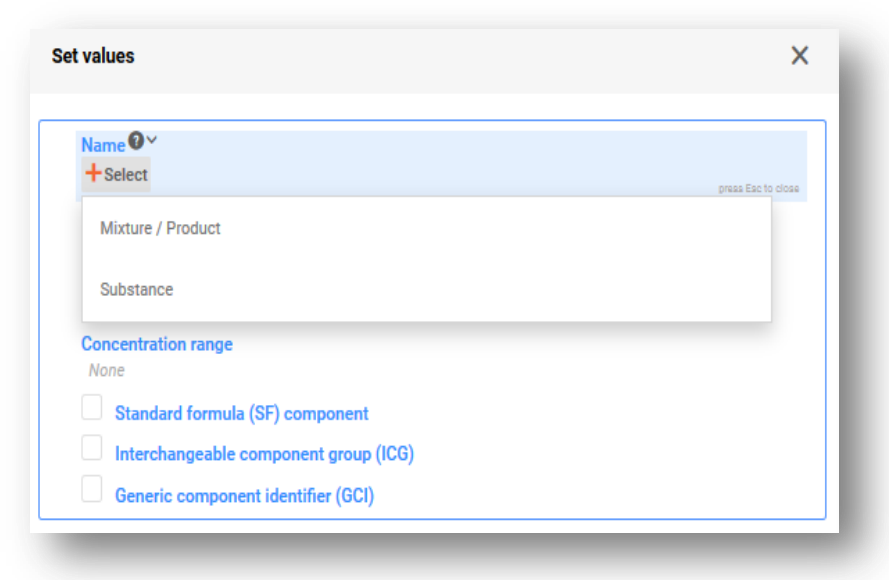

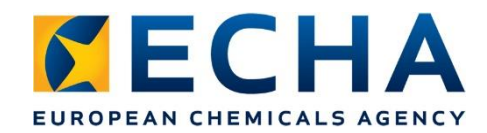

Mixture composition (iii)

#### **Standard formulas**

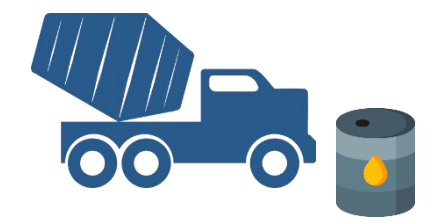

- Certain constructions products that conform with composition corresponding to specific Standard Formulas (Part D Annex VIII) can be notified according to that formula's components and concentration.
- Fuels listed in Table 3 Annex VIII identified according to safety data sheet. They are technically handled as a Standard Formula.
- In the PCN, Standard Formula selected from the picklist and the components flagged in the notification. Alerts the system to apply different validation rule set. Validation rules for fuels differ from rules for construction products.

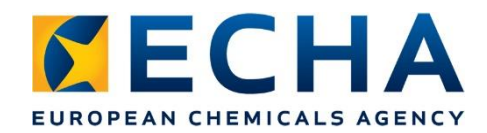

Mixture composition (iv)

#### **Interchangeable Component Groups**

- Cross sector solution to address unknown mixture composition due to change in component(s), e.g. 'same' component, different suppliers.
- Consists of interchangeable components (fit certain criteria), where each can be used interchangeably in a mixture without altering it's overall classification, hazard or emergency health response.
- In the PCN, an ICG is created as a mixture and interchangeable components (substances or mixtures) are added & flagged. The concentration is given to the group not the individual components

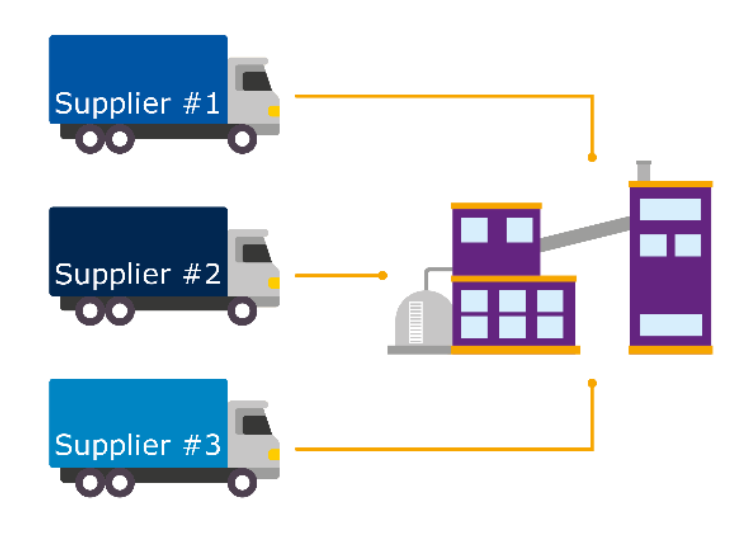

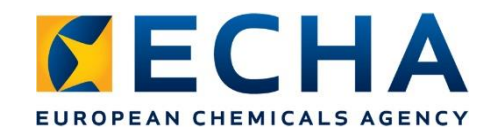

Mixture composition (v)

### **Reference substance**

- Every substance component must be linked to a reference substance document
- Defines the identity of a substance
- Can be created on the spot or downloaded from the IUCLID website
- Reference substance documents can be selected for re-use once it is in the working environment.

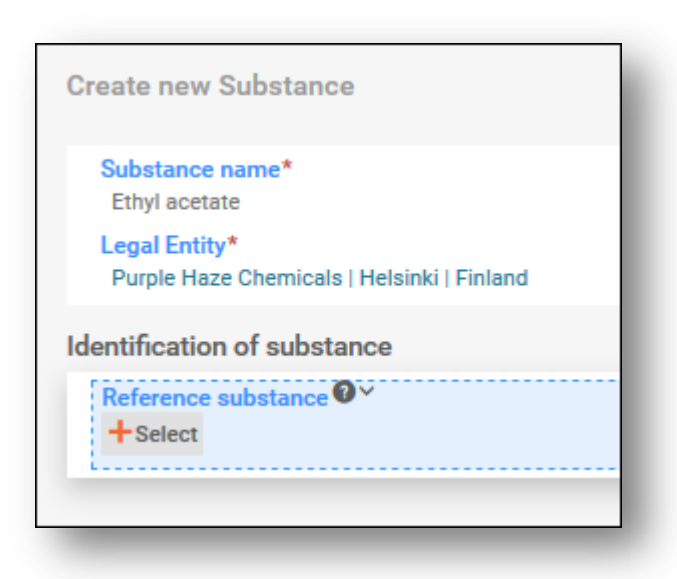

https://iuclid6.echa.europa.eu/web/iuclid/get-reference-substances

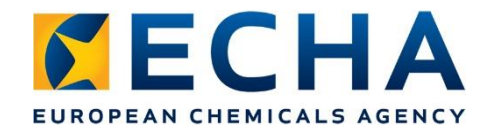

# **Toxicological information**

- Free text fields field according to section 11 of the safety data sheet
- Required in all languages as indicated in the draft dossier header
- Information must stand alone i.e. not contain references to other sections of the safety data sheet

| lc6e97-ba9                                                                                                    | Lithuanian                                                                                                    |                                                                                   |          |
|----------------------------------------------------------------------------------------------------|----------------------------------------------------------------------------------------------------|-----------------------------------------------------------------------------------|----------|
| + New item                                                                                                    |                                                                                                    |                                                                                   |          |
| # Safety da                                                                                                    | ata sheet                                                                                                    | Country                                                                           | Language |
| Toxicological inf                                                                                                    | ormation (section 11 of SDS)                                                                                                    |                                                                                   |          |
| Edit - Format                                                                                                    | - Table -                                                                                                    |                                                                                   |          |
| B I ⊻ -€                                                                                                    |                                                                                                    |                                                                                   |          |
| Irritancy of Pro<br>eyes and respi<br>Target Organ E                                                                   | vduct: Fumes evolved during<br>ratory tract.<br>Effect: Exposure to fluorides                                                                                                    | g soldering may be irritating to the skin,<br>can affect the skin, bones, nervous | ^        |
| Suspected of d                                                                                                    | lamaging fertility or the unb                                                                                                    | orn child.                                                                        | ~        |
| Р                                                                                                    |                                                                                                    |                                                                                   | .ali     |
|                                                                                                    |                                                                                                    |                                                                                   |          |
| lt                                                                                                    |                                                                                                    |                                                                                   |          |
| lt<br>Edit - Format                                                                                                    | • Table •                                                                                                    |                                                                                   |          |
| It<br>Edit - Format -<br>B I U -€<br>Paragraph -                                                                       | Table $\checkmark$<br>$\begin{array}{c} X^2 \times_2 \\ A \end{array} \xrightarrow{1}{=} \begin{array}{c} 1 \\ 1 \\ 1 \\ 2 \\ 2 \\ 2 \\ 2 \\ 2 \\ 2 \\ 2 \\$                                               | ≣ ⊞~<br>i ≡ <i>T.</i>                                                             |          |
| It<br>Edit - Format -<br>B I U -<br>Paragraph -<br>Ornus toksisku<br>Dirginimas: Ne<br>Esdinimas: Ne<br>Jautrinimas: N | <ul> <li>Table →</li> <li>X<sup>2</sup> X<sub>2</sub> = Ξ Ξ Ξ Ξ</li> <li>A → A → E Ξ Ξ</li> <li>mas: rvenustatytas mutagen<br/>nustatytas Toksiškumas rep<br/>taikoma Konkrečių duomenu<br/>ėra</li> </ul> | I III →<br>IIII IIIIIIIIIIIIIIIIIIIIIIIIII                                        | ^        |

#### Validate and create

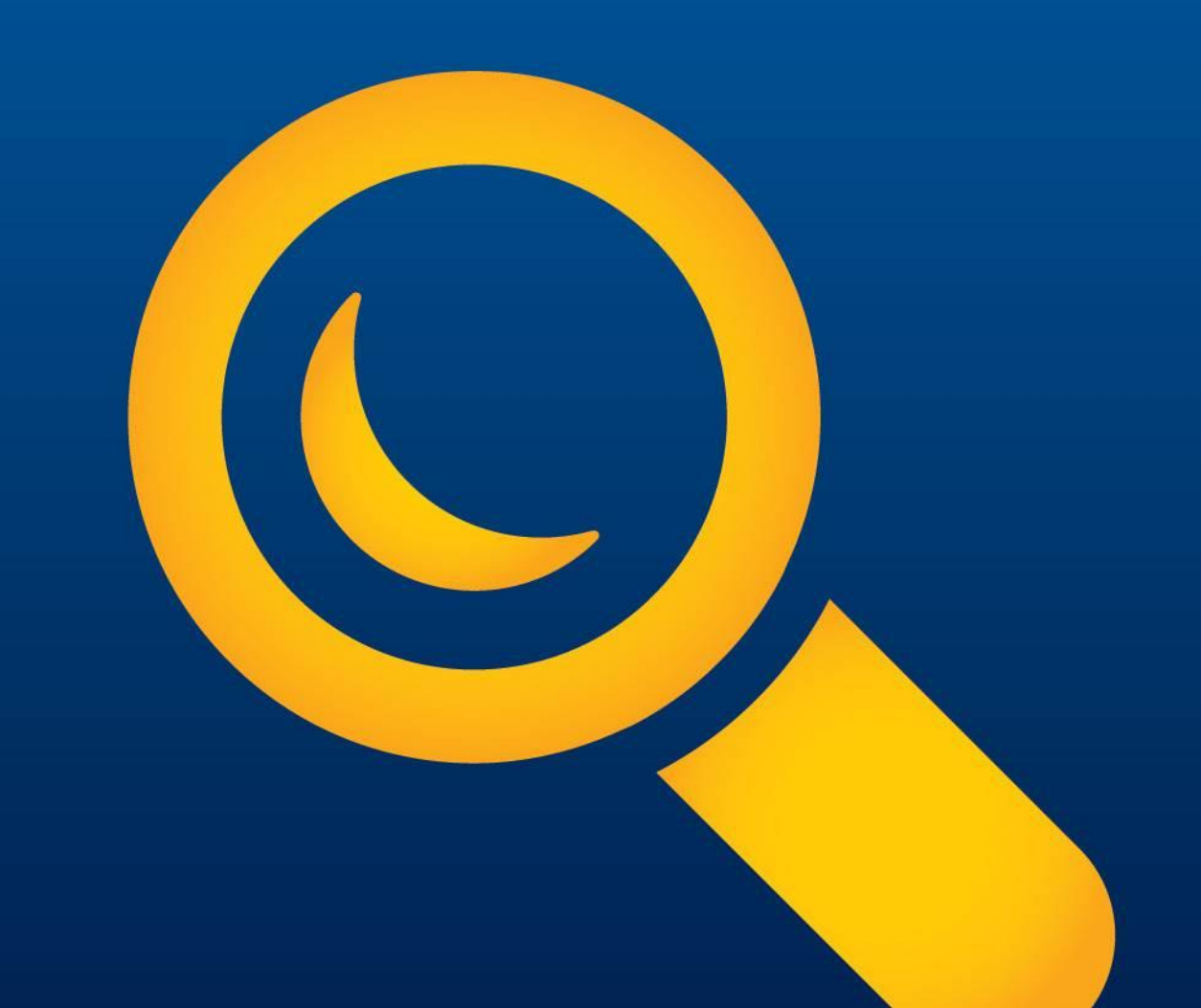

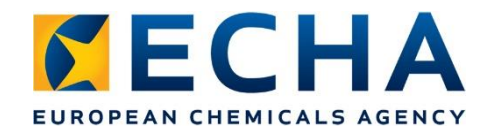

### **Validation rules**

- Over 120 rules implemented in
  - Validation Assistant (before submission)
  - Portal Assistant (database check upon submission)
- List of validation rules available:

https://poisoncentres.echa.europa.eu/poison-centresnotification-format

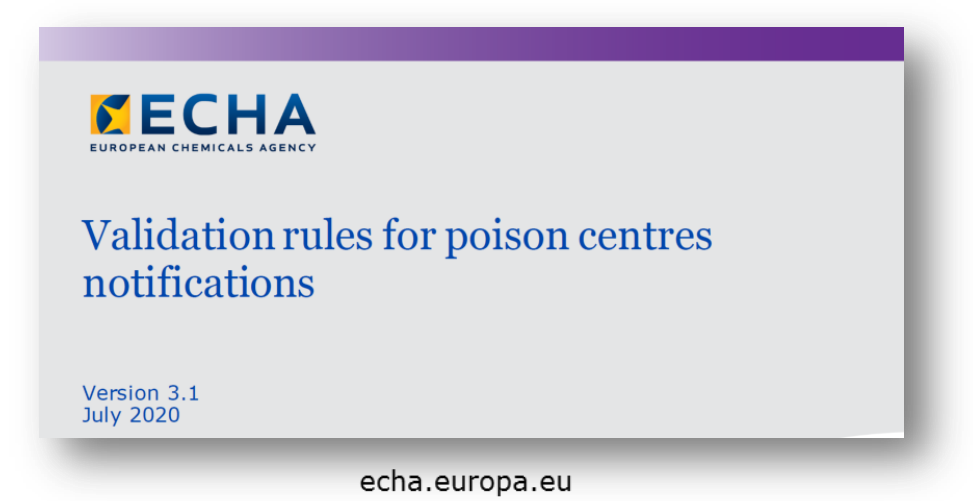

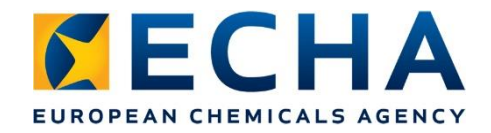

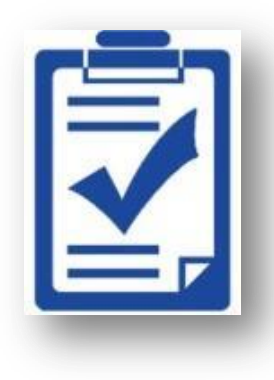

### The Validation assistant

- Integrated into the preparation tools to check the included information before making a submission.
- Checks presence and quality of information, and internal dossier consistency

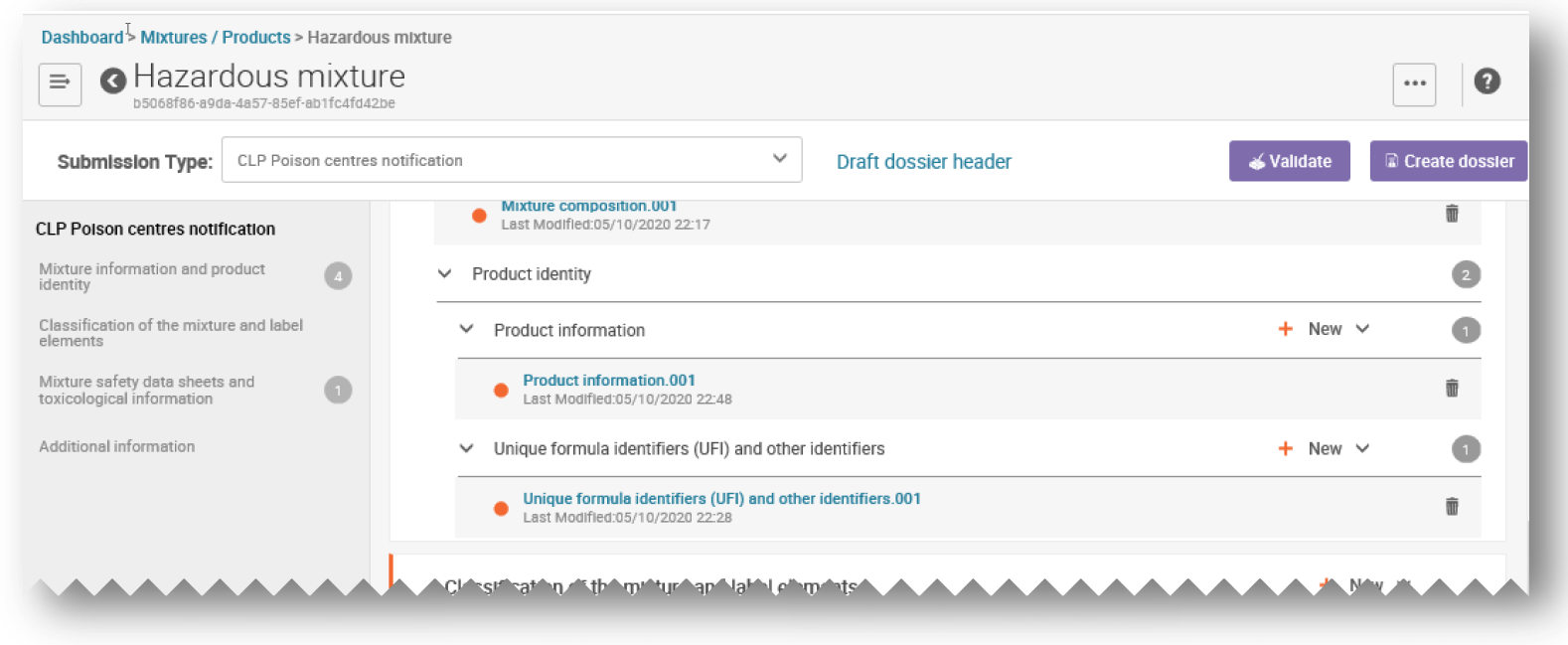

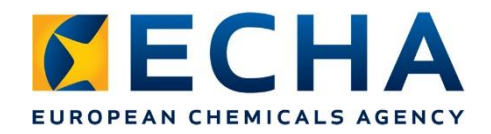

#### **Validation report**

• The validation report displays the outcome of the checks:

✓ No failures (dossier will be accepted and forwarded to authorities)

Quality rules (dossier accepted but forwarded with the validation report highlighting potential deficiencies)

**x** Failures (dossier will not be accepted by the system – fix errors – create and resubmit dossier)

| valuation assistant report                                                                                                    | Validation scenario:                                                                                                    | SC0173 - Poison centres notification, Standard submission                                                                                                    | Re-validate                                                                                                    | Eur dossier settings                                                                                                    | 1    |
|----------------------------------------------------------------------------------------------------|----------------------------------------------------------------------------------------------------|----------------------------------------------------------------------------------------------------|----------------------------------------------------------------------------------------------------|----------------------------------------------------------------------------------------------------|------|
| Submission checks 0 R Quality checks 1                                                                                                    |                                                                                                    |                                                                                                    |                                                                                                    |                                                                                                    |      |
|                                                                                                    |                                                                                                    |                                                                                                    |                                                                                                    |                                                                                                    |      |
|                                                                                                    |                                                                                                    |                                                                                                    |                                                                                                    |                                                                                                    |      |
| Quality concerns have been detected for this subst<br>rom ECHA. While the quality warnings have been desi<br>varnings can be ignored. This version of the Validation                                                                                                    | ance dataset / dossier. Yo<br>gned to assist the user in<br>assistant includes a limi                                                                                                    | ou are advised to revise the sections corresponding to the warr<br>detecting inconsistencies in the information provided, there m<br>ted set of quality rules. Further quality rules will be available in<br>the united to be an order to be a section of the section of the formation of the formation of th | ing messages as the<br>ay be special circums<br>subsequent versions                                                                          | ey may trigger follow-up actions<br>stances in which some of the<br>You will receive a notification<br>advances of the information                                                      |      |
| Quality concerns have been detected for this subst<br>rom ECHA. While the quality warnings have been desi<br>varnings can be ignored. This version of the Validation<br>when a new Validation assistant version becomes avai<br>equired under Article 10, 17 and 18 of the REACH Reg                                                                                                    | ance dataset / dossier. Yo<br>gned to assist the user in<br>assistant includes a limi<br>lable. The use of this tool<br>ulation.                                                                                       | ou are advised to revise the sections corresponding to the warr<br>detecting inconsistencies in the information provided, there m<br>ted set of quality rules. Further quality rules will be available in<br>is without prejudice to the expert assessment carried out by E                                                                                                    | ing messages as the<br>ay be special circums<br>subsequent versions<br>CHA to establish the                                                  | ey may trigger follow-up actions<br>stances in which some of the<br>t. You will receive a notification<br>adequacy of the information                                                   |      |
| <ul> <li>Quality concerns have been detected for this subst from ECHA. While the quality warnings have been desi warnings can be ignored. This version of the Validation sistent version becomes ava equired under Article 10, 17 and 18 of the REACH Reg</li> <li>MiM 1         <ol> <li>1.1 Identification (mixture)</li> </ol> </li> </ul>                                                                                                    | ance dataset / dossier. Y<br>gned to assist the user in<br>assistant includes a limi<br>lable. The use of this tool<br>ulation.                                                                                        | ou are advised to revise the sections corresponding to the warr<br>detecting inconsistencies in the information provided, there m<br>ted set of quality rules. Further quality rules will be available in<br>is without prejudice to the expert assessment carried out by E                                                                                                    | ing messages as the<br>ay be special circum<br>subsequent versions<br>CHA to establish the                                                   | ey may trigger follow-up actions<br>stances in which some of the<br>X You will receive a notification<br>adequacy of the information<br>Quality check (QLT5                             | 12)  |
| Quality concerns have been detected for this subst<br>from ECHA. While the quality warnings have been desi<br>warnings can be ignored. This version of the Validation<br>when a new Validation assistant version becomes ava<br>equired under Article 10, 17 and 18 of the REACH Reg<br>MiM 1 1.1 Identification (mixture)<br>Mixture-in-mixture information reminder. Identifi<br>no possibility to obtain full compositional inform<br>demonstrate your efforts to obtain this informa | ance dataset / dossier. Yr<br>gned to assist the user in<br>assistant includes a limi<br>lable. The use of this tool<br>ulation.<br>'ying the mixture-in-mixt<br>mation or the UFI from t<br>tion (e.g. written corres | bu are advised to revise the sections corresponding to the warr<br>detecting inconsistencies in the information provided, there m<br>ted set of quality rules. Further quality rules will be available in<br>is without prejudice to the expert assessment carried out by E<br>ture through the safety data sheet can only be done in excr<br>he supplier. We remind you that for enforcement purposes<br>pondence with the supplier).                                                                                                    | ing messages as the<br>ay be special circum:<br>subsequent versions<br>CHA to establish the<br>eptional situations,<br>, you will need to be | ey may trigger follow-up actions<br>stances in which some of the<br>. You will receive a notification<br>adequacy of the information<br>Quality check (QLT5<br>if there is<br>a able to | i12) |

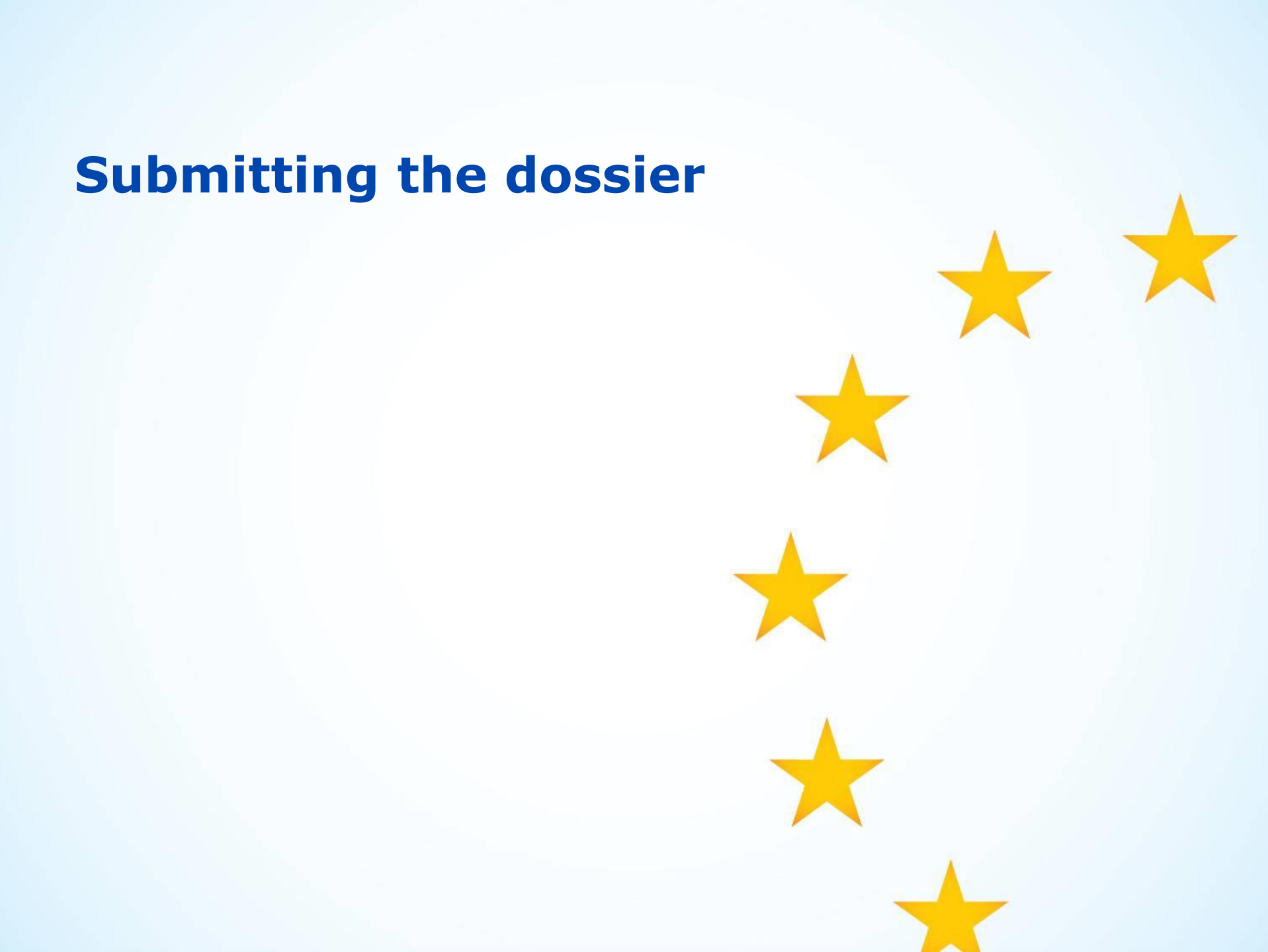

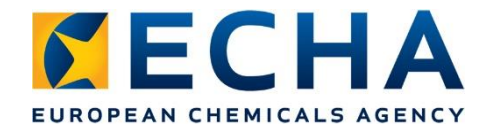

### **Dossier submission overview**

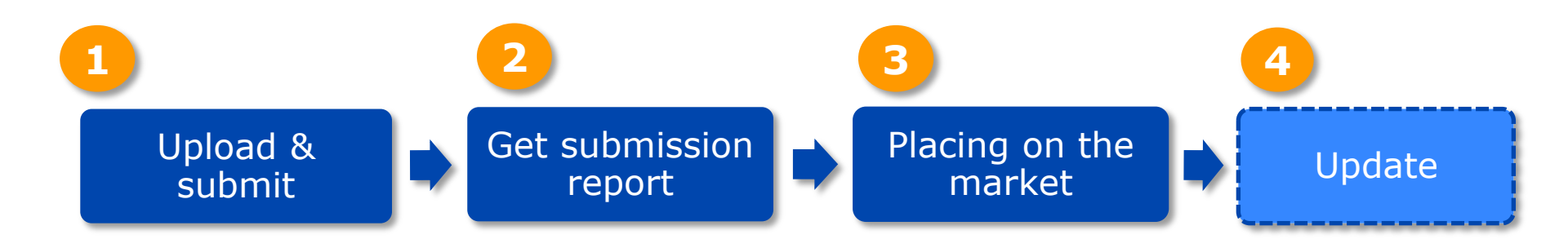

### **Upload and submit**

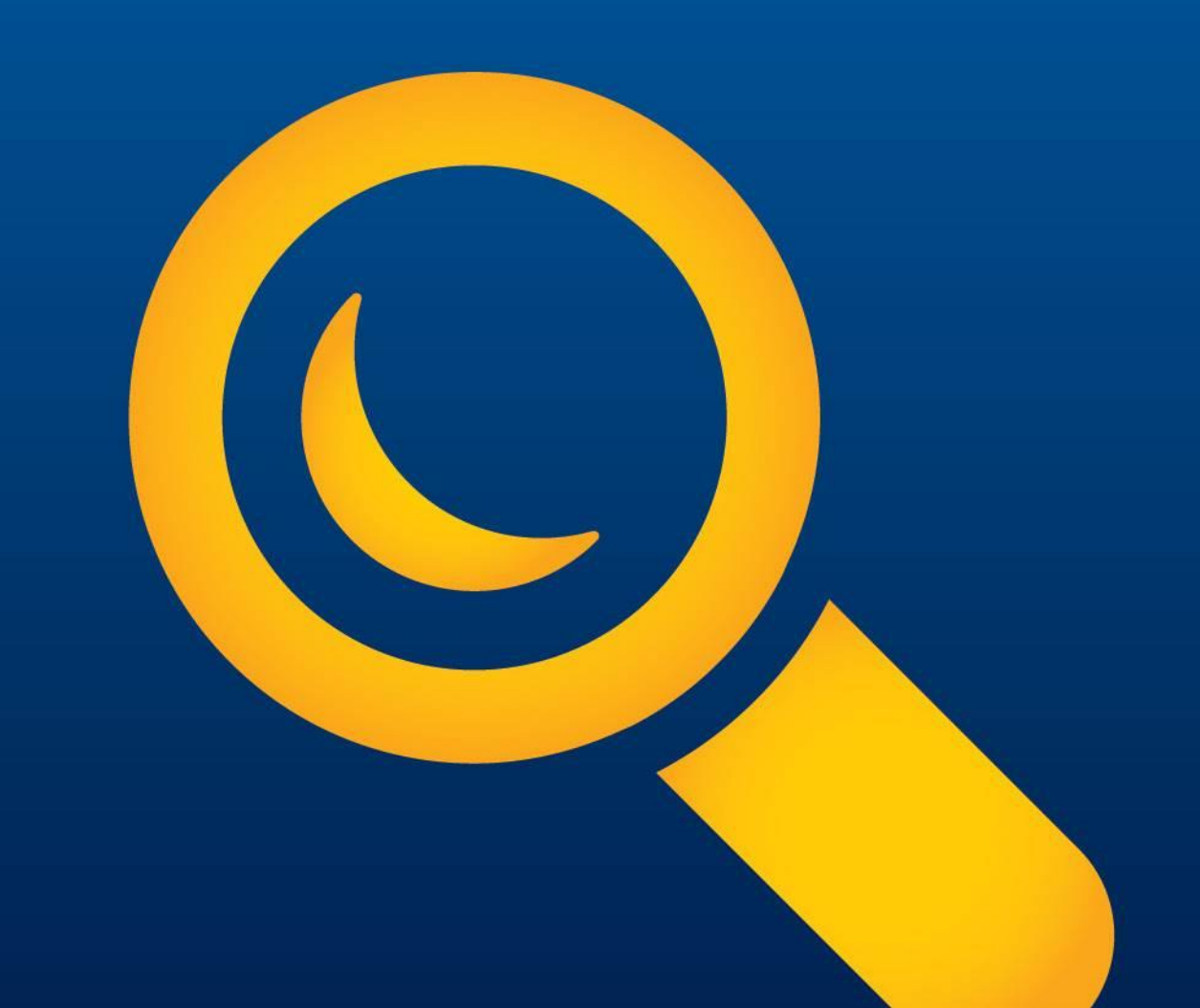

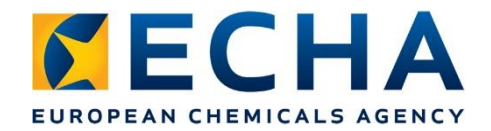

### **Prepare and submit online**

- After dossier created, proceed to submission.
- File automatically uploaded -> Submit!

|                                        |                                             | 0                                                                                                    |
|----------------------------------------|---------------------------------------------|----------------------------------------------------------------------------------------------------|
| 📄 View Dossiers 🛛 🏅 Go to source 🗲     | 💰 Validate                                  | Proceed to submission                                                                                                    |
|                                        |                                             | Hide empty fields 🗿 📑                                                                                                    |
| p (                                    | JaneDoes<br>Purple Haze Chemica             | als                                                                                                    |
| pmit                                   |                                             |                                                                                                    |
|                                        |                                             |                                                                                                    |
| Prepared by consultant Leather Cleaner |                                             |                                                                                                    |
| has been uploaded.<br>Remove           |                                             |                                                                                                    |
| Click "Submit" to send your            | submission. Submit                          |                                                                                                    |
|                                        | Image: Submit Seen uploaded.         Remove | Image: Second system       Image: Second system         Image: Second system       Image: Second system         Image: Secon |

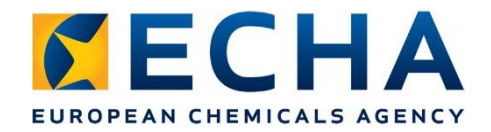

### Manual upload and submit page

- Upload the dossier manually in import box
- Following successful submission, a submission number is assigned.
- Links to the submission report.

| ECHA<br>Submission portal |                                                                                                    | ?      |
|---------------------------|----------------------------------------------------------------------------------------------------|--------|
|                           | Search   Upload & su<br>Thank you for your submission!<br>Prepared by consultant Leather Cleaner<br>is being processed.<br>Your submission number is RMH932087-04 |        |
|                           | echa europa eu                                                                                                    | Submit |

### **Submission report**

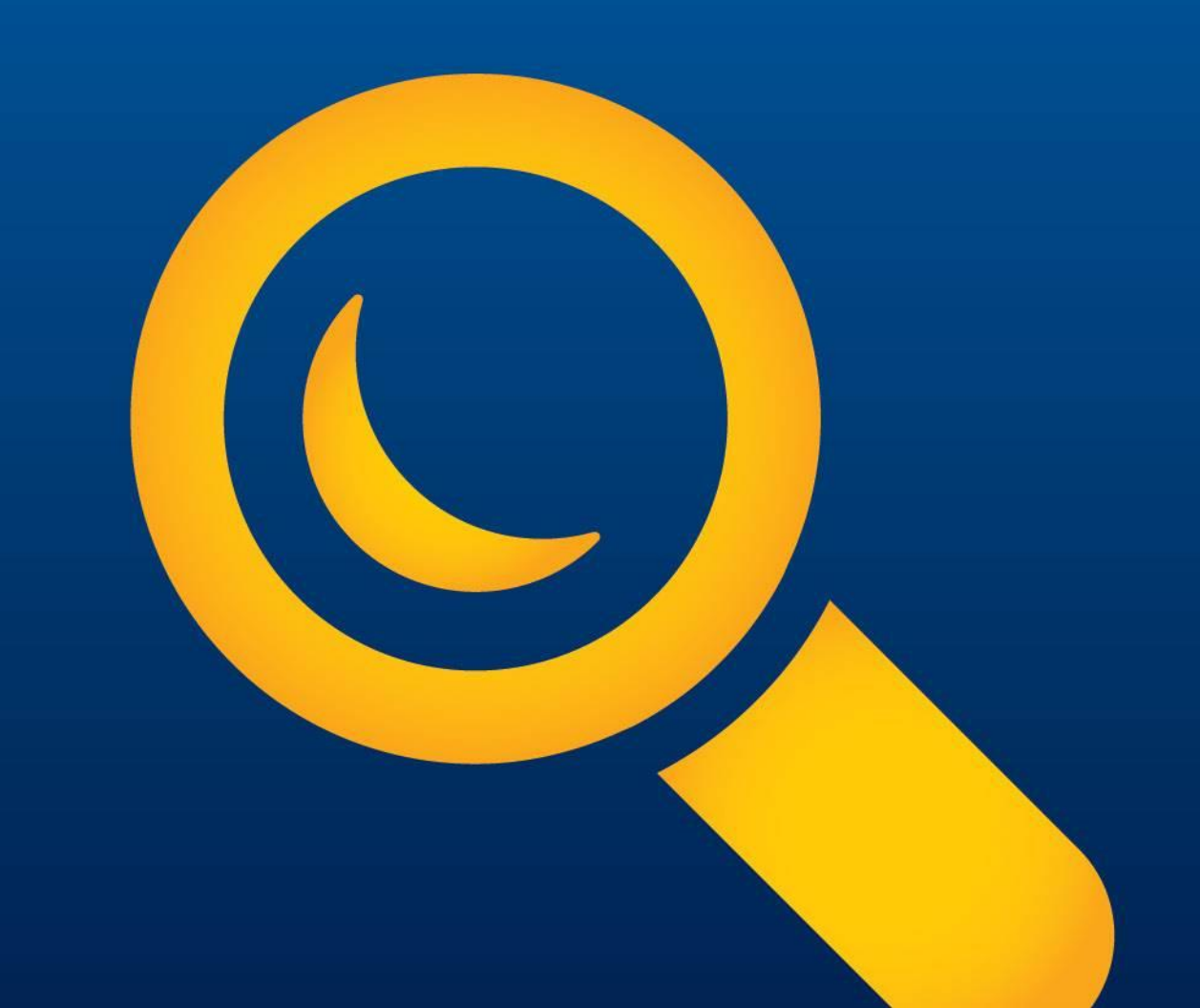

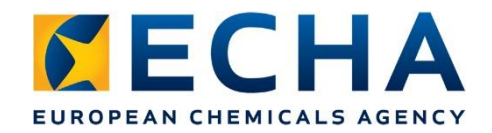

# **Submission report**

- Summary of the submission
- Submission status succeeded, succeeded with warnings or failed.
- Submission and product information – initial, update, name of the mixture etc. and history details
- Lists the Member States for market placement
- Submission events critical to know to determine when to place on the market

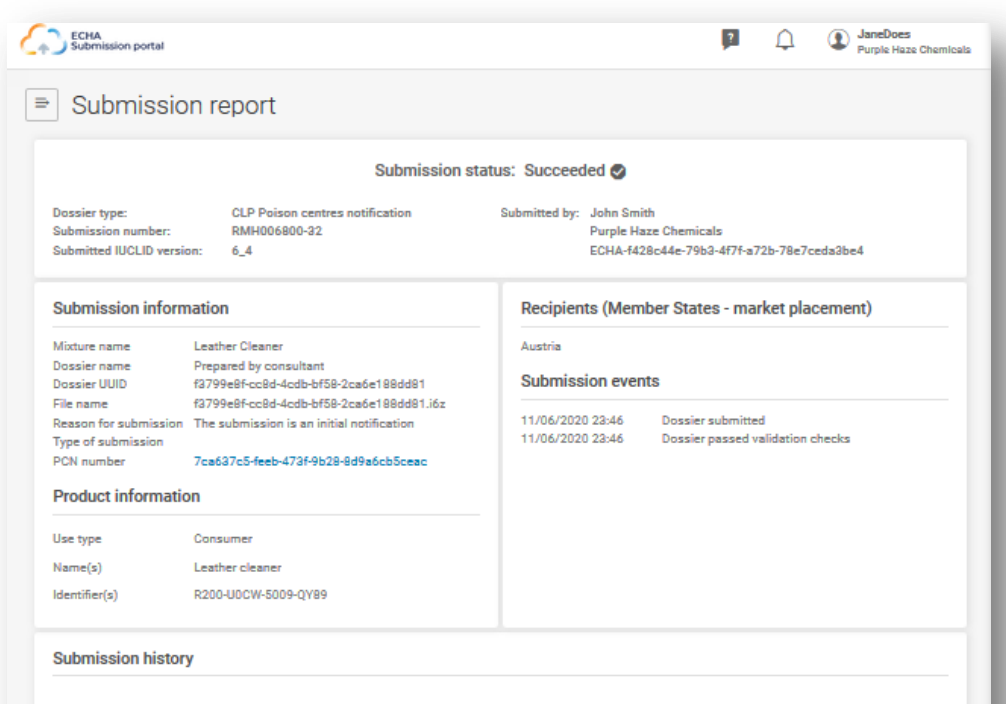

PCN number

7ca637c5-feeb-473f-9b28-8d9a6cb5ceac 11/06/2020 23:46 RMH006800-32 @

11/06/2020 23:51 RMH621227-23 @ 13/10/2020 12:08 RMH932087-04 X

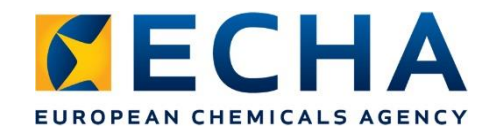

#### **Search submissions**

- Searching submissions by
  - A 'Sort by' functionality
  - Scrolling `<' or `>'
  - Entering search criteria
- Search results exported to Excel
- The submission number is links to the submission report
- Symbols to indicate if the submission is an initial or update 3, or if it has a passed or failed status

|                                                    |                                                                                                    |                   |                              |                                                       | Export to Excel      |
|----------------------------------------------------|----------------------------------------------------------------------------------------------------|-------------------|------------------------------|-------------------------------------------------------|----------------------|
| ubmission numb                                     | er Please enter a Submission number                                                                    |                   | Submission status            | All submission status                                 | ~                    |
| lossier type                                       | CLP Poison centres notification                                                                        | $\sim$            | Submission date              | from dd/mm/yyyy 🗮 t                                   | o dal/mm/yyyy        |
| CN number                                          | Please enter a PCN number                                                                              |                   | Submission reason            | All submission reasons                                | ~                    |
| IFI                                                | Please enter a UFI                                                                                     |                   |                              |                                                       |                      |
| lames                                              | Please enter a dossier, mixture or trade name                                                          |                   |                              |                                                       |                      |
|                                                    | s                                                                                                    | earch             | Clear                        |                                                       |                      |
| age 1 of 7 results                                 |                                                                                                    |                   |                              | s                                                     | ort by Newer first 🗸 |
| RMH269009-                                         | 15 🖾                                                                                                   |                   |                              |                                                       | 19/10/2020 15:51     |
| PCN number<br>Names                                | 9b489e1c-93b8-44e4-b5c3-d02737d23b4d<br>Dish washing liquid - initial, Dish washing liquid, Ultr       | UFI(s)<br>Dossier | T200-U0CW<br>type CLP Poison | -500A-Q671, F500-C029-F00T-DH<br>centres notification | PCN                  |
| 8 RMH932087                                        | -04 🖾                                                                                                  |                   |                              |                                                       | 13/10/2020 12:08     |
| PCN number                                         | 7ca637c5-feeb-473f-9b28-8d9a6cb5ceac                                                                   | UFI(s)            | R200-U0CW                    | -5009-QY89                                            |                      |
| Names                                              | Prepared by consultant, Leather Cleaner, Leather cle                                                   | Dossier           | type CLP Poison              | centres notification                                  | PCN                  |
|                                                    |                                                                                                    |                   |                              |                                                       |                      |
|                                                    |                                                                                                    |                   |                              |                                                       | 11/06/2020 23:51     |
| 8 RMH621227                                        | 23 🔮                                                                                                   |                   | R200-U0CW                    | -5009-QY89<br>centres notification                    | PCN                  |
| 8 RMH621227<br>PCN number<br>Names                 | 23 ♥<br>7ca637c5-feeb-47∂f-9b28-8d9a6cb5ceac<br>Prepared by consultant, Leather Cleaner, Leather cle   | UFI(s)<br>Dossier | type CLP Poison              |                                                       |                      |
| S RMH621227<br>PCN number<br>Names<br>© RMH006800- | 22      7ca637c5-feeb-473f-9b28-8d9a6cb5ceac     Prepared by consultant, Leather Cleaner, Leather cle_ | UFI(s)<br>Dossier | type CLP Poison              |                                                       | 11/06/2020 23:46     |

#### Placing on the market

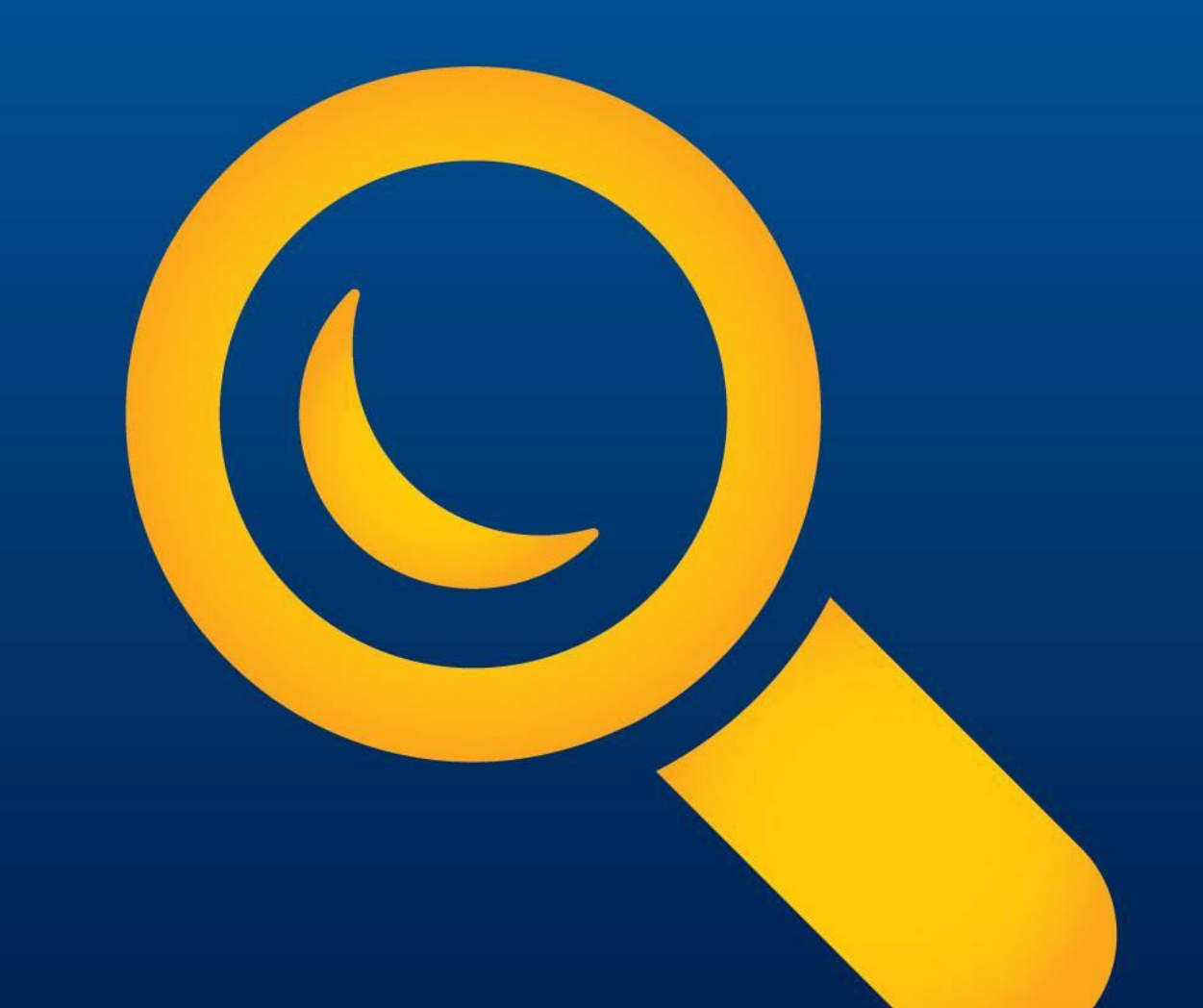

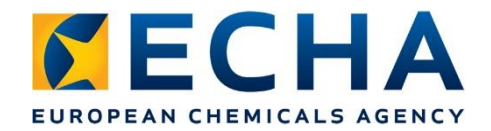

#### **Member States – where are they now?**

- Information received by Member States updated when new information is received
  - Readiness and submission system options
  - Languages accepted
  - Fees charged
  - Timing for placing on the market

|               |                                                                                                    | Ov                                                                                                    | erview of Member States decisions in relation to it                                                                                       | mplementation of Annex VIII to the CLP Regulation                                                                                                    | (Peison    | n Centre Notification) - version 3.6 (19.       | 08 2020)           |                                                                                                    |              |                  |     |
|---------------|----------------------------------------------------------------------------------------------------|----------------------------------------------------------------------------------------------------|----------------------------------------------------------------------------------------------------|----------------------------------------------------------------------------------------------------|------------|-------------------------------------------------|--------------------|----------------------------------------------------------------------------------------------------|--------------|------------------|-----|
| <i>Dis</i>    | olaime: The information is bused                                                                                                    | någet fom Møder Suke                                                                                              | s. The declarations of Member States are indicative and sci                                                                               | binet to changers. ECHA airco al cardining this chocument to re                                                                                                    | Sect the l | lated status. For further information physics o | wakati mationali ( | 2.Р.Нераклі Мрайкла влага в.Надоняверони                                                                                                    | fæ'          |                  |     |
| Member State  | Readiness of Men<br>notifications via                                                                                                    | ber State to accept<br>CHA submission<br>tem                                                                      | Submission portal                                                                                                    | Netification language                                                                                                    |            | Fees for notifications                          |                    | Placing on the market mixtures notified<br>via ECHA submission system                                                                                                    | Nember State |                  |     |
|               | Member State almosty co<br>submission system and<br>notifying their midured                                                                                                    | mected to EDHA<br>dutu haliders can start                                                                         | Member Stale accepts notifications only via EO-W<br>submission austern                                                                    | Duty holder may choose natification language<br>between official language of the Nember State or<br>English (includes Nember States where English<br>is official language) |            | No řeec                                         |                    | Duty holder can start placing mixture on the<br>market immediately after confirmation of<br>successful submission by the IDDN submission<br>sustem (without availing approval from Nember<br>State)                     |              |                  |     |
|               | Duty toolders must continue to<br>automat legislation runni Farther<br>(art two lariset runni 70 K22200 co<br>materare))<br>Horie: Information in solumeter<br>14 acestinateration in solumeter | crifytheir mixtures according to<br>water<br>consumer and professional according<br>the light converse inferriber | Member State accepts notifications via national<br>submission system or EO44 submission system<br>(duly holder has discribion of shelice) | Duurholder must notify in ere dhicel language d<br>the Member State (sther than English)                                                                                   |            | Pies levied by Member State appointed bo        | dv                 | Duty holder can start placing mixture on the<br>market only after the Member State appointed<br>body has downloaded the notification (Information<br>visible to duty holder in the submission report of<br>ECHA system) |              |                  |     |
|               |                                                                                                    |                                                                                                    |                                                                                                    | Dup/holder must notify in snallsple official<br>languages of the Member State (other than<br>English)                                                                      |            | Flees under canvideration                       |                    |                                                                                                    |              |                  |     |
|               |                                                                                                    |                                                                                                    | No information available                                                                                                    |                                                                                                    |            | No information available                        |                    | No information available                                                                                                    | 1            |                  |     |
|               |                                                                                                    |                                                                                                    |                                                                                                    |                                                                                                    |            |                                                 | M۵                 | mhor St                                                                                                    | ato          | overview         |     |
| Austia        |                                                                                                    |                                                                                                    |                                                                                                    | German                                                                                                    |            |                                                 | IC.                |                                                                                                    | acc          |                  |     |
| Bulgaria      |                                                                                                    |                                                                                                    |                                                                                                    | Prench or Dutch or Deman or English<br>Bulgarian                                                                                                    |            |                                                 | httr               | s://noison                                                                                                    | cent         | tres.echa.europa | eu/ |
| Creatia       |                                                                                                    |                                                                                                    |                                                                                                    | Creation or English                                                                                                    |            | ·                                               | icep               |                                                                                                    |              |                  |     |
| Cjprut        |                                                                                                    |                                                                                                    |                                                                                                    | Greek                                                                                                    |            | ā                                               | app                | ointed-bod                                                                                                    | ies          |                  |     |
| CzechRepublic |                                                                                                    |                                                                                                    |                                                                                                    | Dawch                                                                                                    |            |                                                 |                    |                                                                                                    |              |                  |     |
| Denmark       |                                                                                                    |                                                                                                    |                                                                                                    | Danish or English                                                                                                    |            |                                                 |                    |                                                                                                    |              |                  |     |
| Estonia       |                                                                                                    |                                                                                                    |                                                                                                    | Estonian or English                                                                                                    |            |                                                 |                    |                                                                                                    |              |                  |     |
| Finland       |                                                                                                    |                                                                                                    |                                                                                                    | Finnish and Greeksh                                                                                                    |            |                                                 |                    |                                                                                                    | E.e.e.       |                  |     |
| Germany       |                                                                                                    |                                                                                                    |                                                                                                    | German or English                                                                                                    |            |                                                 |                    |                                                                                                    | Semany       |                  |     |
| Breece        |                                                                                                    |                                                                                                    |                                                                                                    | Cirect.                                                                                                    |            |                                                 |                    |                                                                                                    | Greece       |                  |     |
|               |                                                                                                    |                                                                                                    |                                                                                                    | Have                                                                                                    |            |                                                 |                    |                                                                                                    | 7            |                  |     |
|               |                                                                                                    |                                                                                                    |                                                                                                    | echa.e                                                                                                    | urc        | opa.eu                                          |                    |                                                                                                    |              | 55               |     |

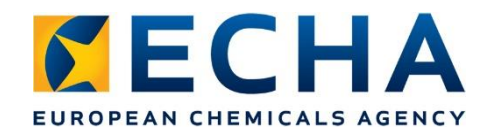

### **Considerations...**

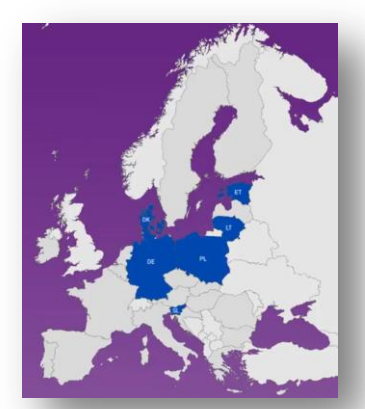

- Currently, not all countries are ready to accept harmonised notifications via the ECHA portal and national obligations apply
- Submissions made to Member States not accepting
  - are not considered as fulfilling legal requirements
  - remain in the database until Member State is connected and receiving
- Submission report indicates if '*Received by [country]'* BUT
  - -> check the Member States Overview to confirm if the Member State is connected and accepting the submitted notifications

### Keeping up to date

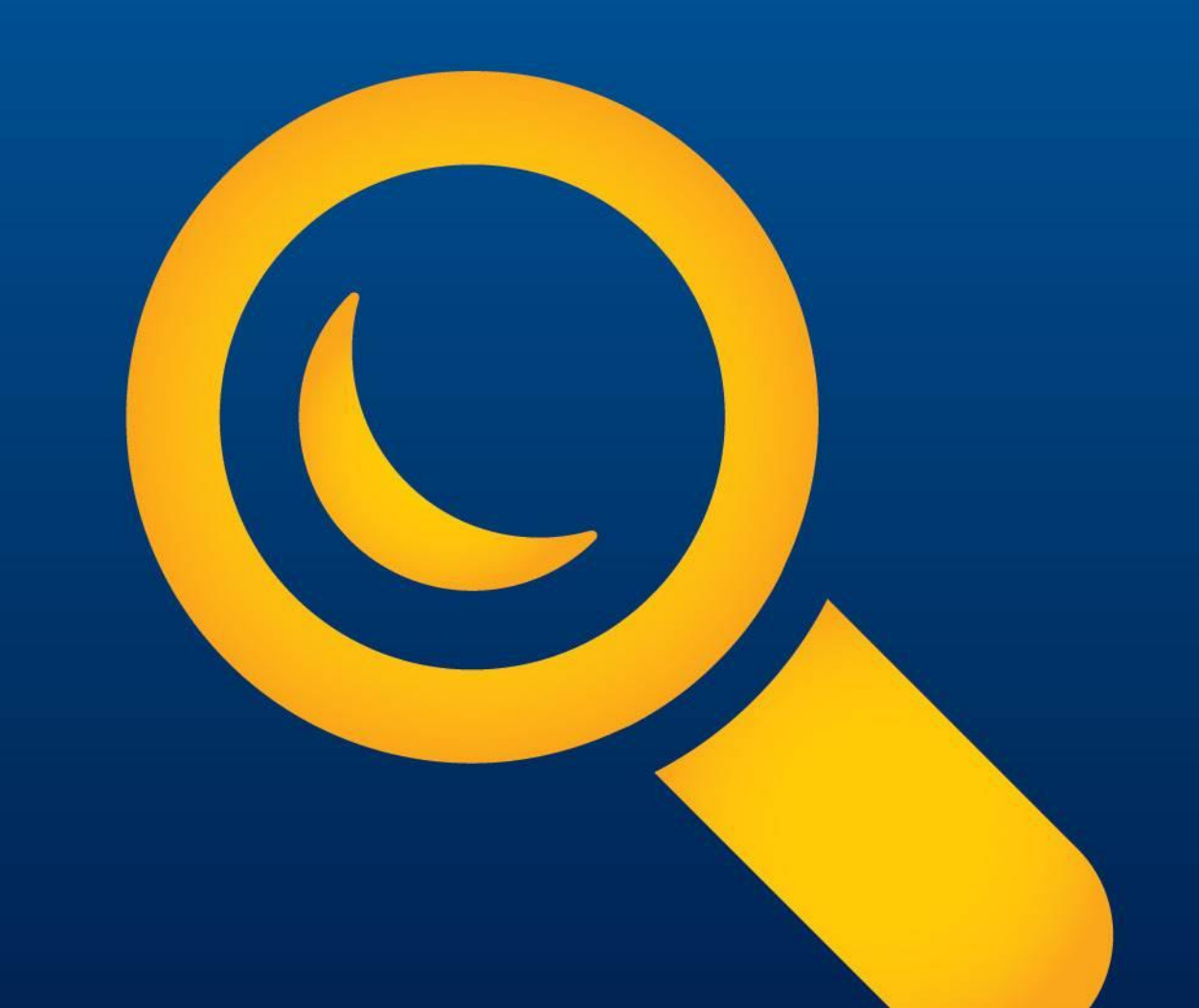

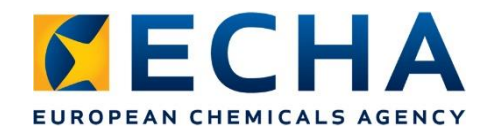

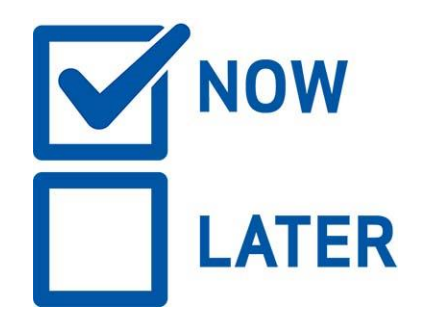

## Considerations

- Notification should be valid and up to date at all times.
- Updated notification is a revised version
- Update notification before changed mixture placed on the market
  - Change in mixture product identifier (including UFI)
  - Change in mixture classification
  - New toxicological data available
  - When changes in composition outside of the allowed ranges in Annex VIII
- Updated notification without undue delay e.g. new packaging type, change in emergency contact details, correction of error...

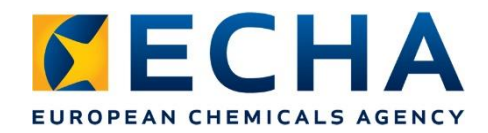

# Significant change in composition

 When changes in composition outside of the allowed ranges in Annex VIII = new UFI!

|                                                                                           | Didelį susirūpinimą keliantys komponentai Kiti pavojingi kor                                                                           | mponental Sudèties pakeitimal                                            | r UFI povelkis                                                          |  |  |  |
|-------------------------------------------------------------------------------------------|----------------------------------------------------------------------------------------------------|--------------------------------------------------------------------------|-------------------------------------------------------------------------|--|--|--|
|                                                                                           | Didelį susirūpinimą keliantys komponentai                                                                                              |                                                                          |                                                                         |  |  |  |
|                                                                                           | Jeigu mišinių komponentai klasifikuojami bent pagal vieną iš tolia<br>procentinę dalį mažėjančia tvarka pagal masę arba tūrį:          | au išvardytų pavojingumo kategoriji                                      | ų, reikėtų nurodyti tikslią jų koncentracijos mišinyje                  |  |  |  |
| ) ūmus toksiškumas, 1, 2 arba 3 kategorija;                                               |                                                                                                    |                                                                          |                                                                         |  |  |  |
| » specifinis toksiškumas konkrečiam organui – vienkartinis poveikis, 1 arba 2 kategorija; |                                                                                                    |                                                                          |                                                                         |  |  |  |
|                                                                                           | » specifinis toksiškumas konkrečiam organui – pakartotinis poveikis, 1 arba 2 kategorija;                                              |                                                                          |                                                                         |  |  |  |
|                                                                                           | ) odos ėsdinimas, 1, 1A, 1B ar 1C kategorija;                                                                                          |                                                                          |                                                                         |  |  |  |
|                                                                                           | ) smarkus aklų paželdimas, 1 kategorija.                                                                                               |                                                                          |                                                                         |  |  |  |
|                                                                                           | Vietoj tikslios koncentracijos galima nurodyti koncentracijos inter                                                                    | valą pagal VIII priedo B dalies 1 ler                                    | telę (žr. 1 lentelę).                                                   |  |  |  |
|                                                                                           | Jel tiksli koncentracija didesnė kalp 1 %, viršutinės ir apatinės ko<br>koncentracija mažesnė arba lygi 1 %, galima naudoti ne daugiau | oncentracijos verčių intervalų ribos<br>kaip dvi dešimtaines trupmenas.  | gali būti suapvalintos iki vienos dešimtosios; jei tiksli               |  |  |  |
|                                                                                           | 1 lentelė. Pavojingiems didelį susirupinimą keliantiems komponen<br>imtis ekstremaliose sveikatai situacijose (cheminės medžiagos ar   | ntams taikomi koncentracijos interv<br>ba mišiniuose naudojami mišiniai) | alai atsižvelgiant į neatidėliotinas priemones, kurių reikia            |  |  |  |
|                                                                                           | Mišinyje naudojamo komponento koncentracijos<br>intervalas (%)                                                                         | Didžiausios koncentracij                                                 | os Intervalo ribos, kurios turi būti naudojamos<br>teikiant informaciją |  |  |  |
|                                                                                           | ≥ 25 - < 100                                                                                                    | 5 % vienetų                                                              |                                                                         |  |  |  |
|                                                                                           | ≥ 10 - < 25                                                                                                    | 3 % vienetų                                                              |                                                                         |  |  |  |
|                                                                                           | ≥ 1 - < 10                                                                                                    | 1 % vienetų                                                              | https://poisonce                                                        |  |  |  |
|                                                                                           | ≥ 0,1 - < 1                                                                                                    | 0,3 % vienetų                                                            | <u>components-of-</u>                                                   |  |  |  |
|                                                                                           | > 0 - < 0,1                                                                                                    | 0,1 % vienetų                                                            | -                                                                       |  |  |  |
|                                                                                           |                                                                                                    |                                                                          |                                                                         |  |  |  |

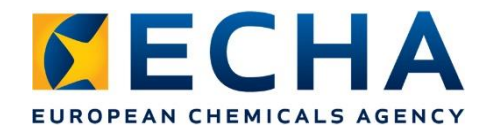

### **Indicating an update**

- In the dossier header make relevant selection in the 'notification type'
- Updates require justification

| lotification type                                                                      |                                         |
|----------------------------------------------------------------------------------------|-----------------------------------------|
| Initial notification                                                                   |                                         |
| New notification after a significant change of composition The submission is an undate | change in the mixture classification    |
|                                                                                        | change in the product identifier        |
|                                                                                        | correction of error                     |
|                                                                                        | correction/deletion of trade name       |
|                                                                                        | expansion of market area                |
|                                                                                        | new toxicological information available |
|                                                                                        | other:                                  |
| echa.euro                                                                              | other:                                  |

#### **Guidance & support**

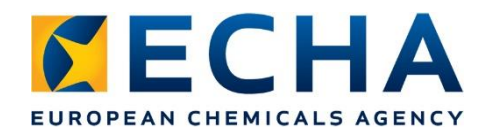

#### **Relevant ECHA Guidance**

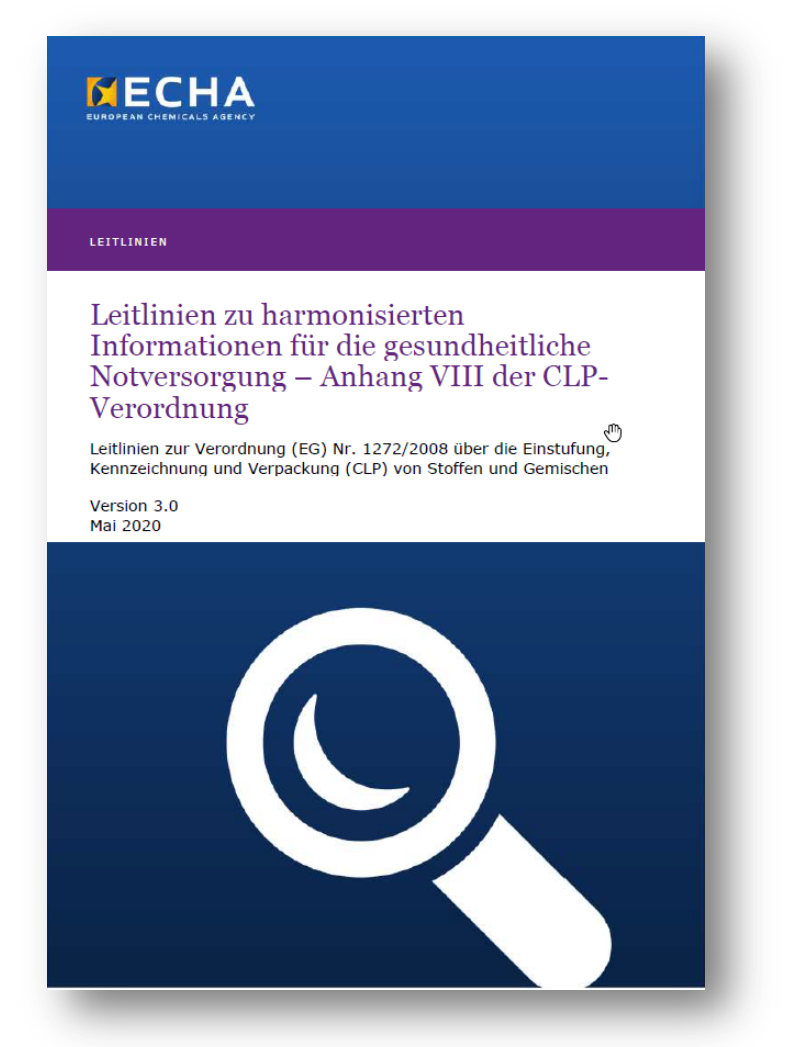

- Annex VIII
  - V 3.0 translated
  - V 4.0 2021
- Labelling and packaging
   <u>https://echa.europa.eu/guidance-documents/guidance-on-clp</u>
- Substances in articles
- Safety Data Sheet
- Substance identity and naming

https://echa.europa.eu/guidancedocuments/guidance-on-reach

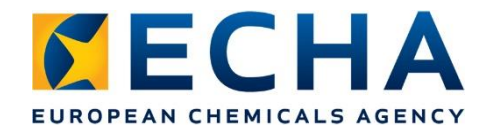

# **PCN practical guide**

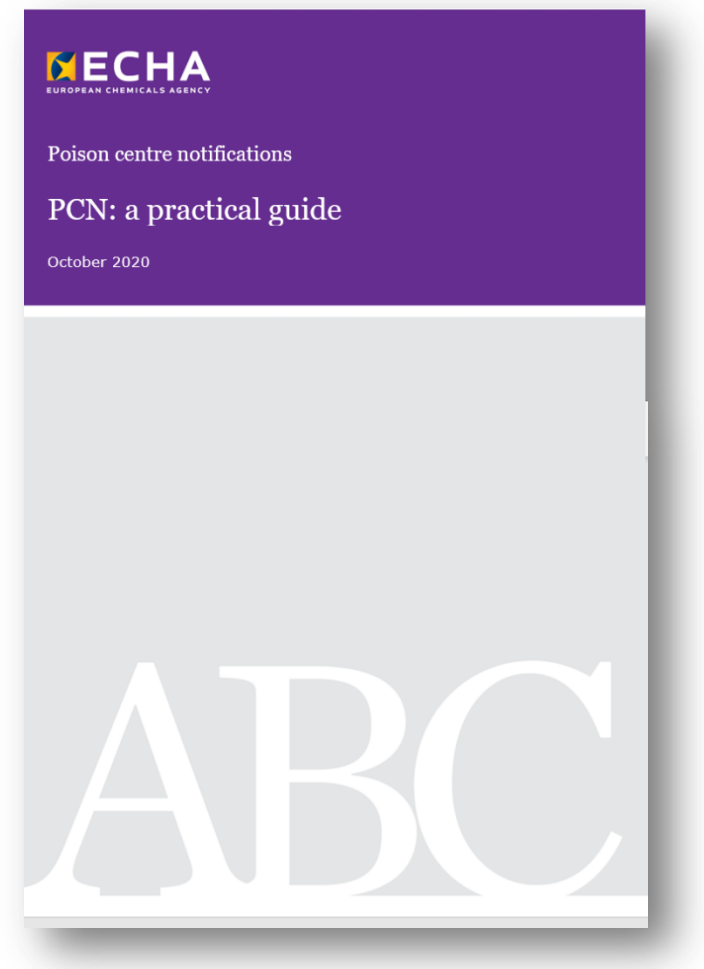

- Recently updated
- Step by step how to:
  - access tools
  - prepare dossier
  - validate & create
  - generate preview report

https://poisoncentres.echa.europa.eu /echa-submission-portal

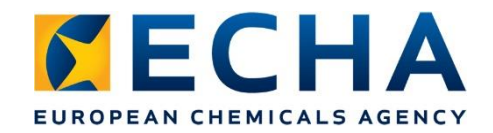

### e-Learning page

- For more visual support material:
  - Animations
  - Webinars
  - Videos
  - New video tutorials!

<u>Step 1 - Creating a mixture dataset & checking</u> <u>the legal entity</u>

<u>Step 2 – Entering information in the mixture</u> <u>composition</u>

<u>Step 3 – Entering product and additional</u> <u>information</u>

<u>Step 4 - Explaining toxicological information</u> <u>and classification and labelling</u>

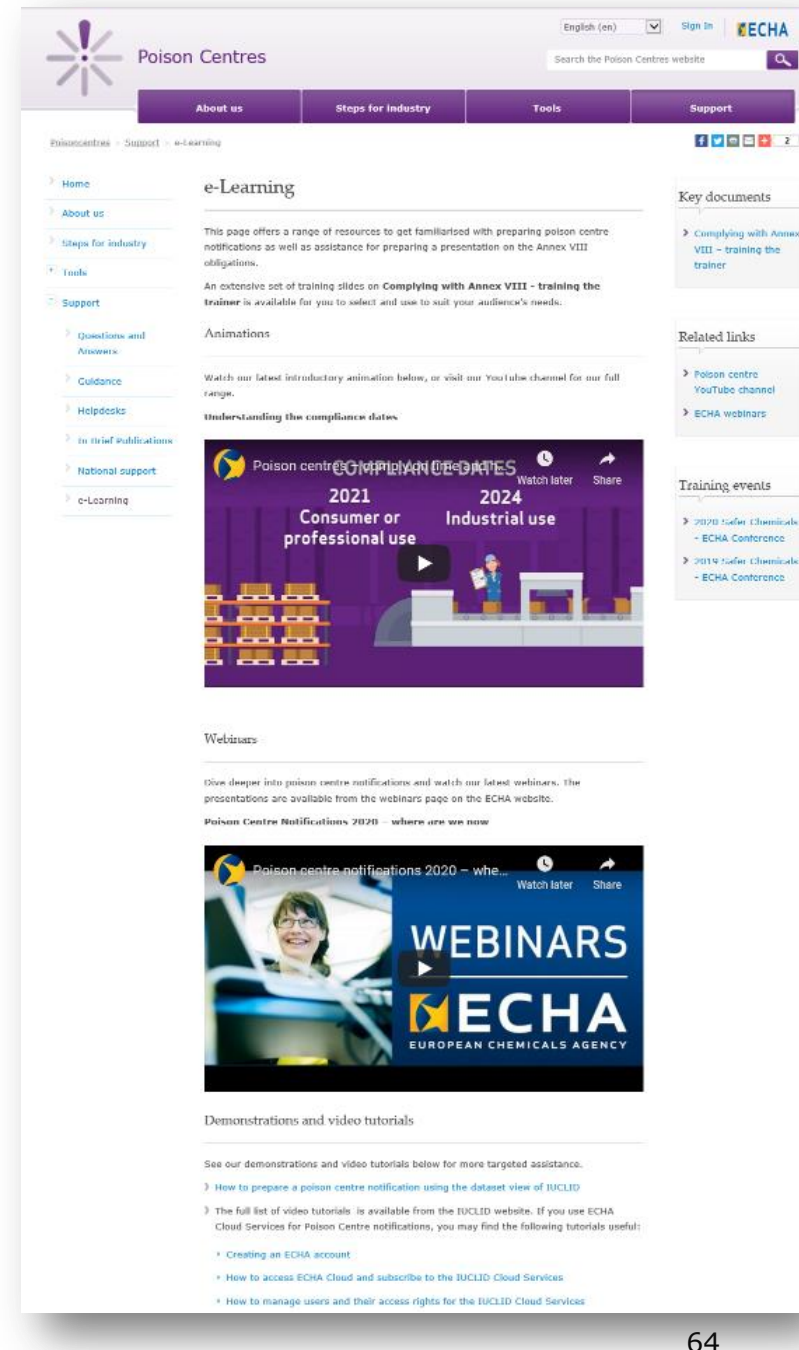

# EUROPEAN CHEMICALS AGENCY Poison Centres Website

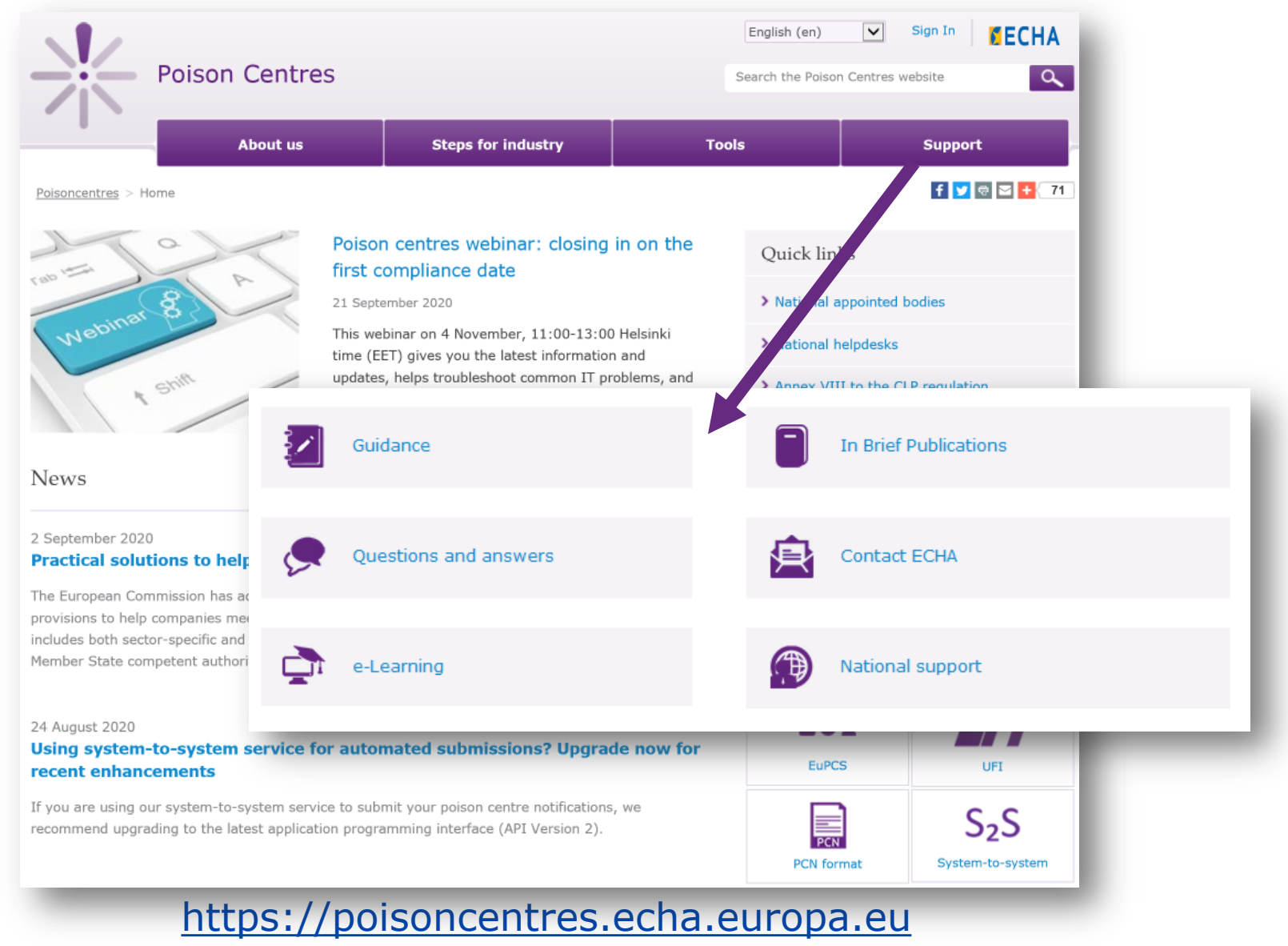

echa.europa.eu

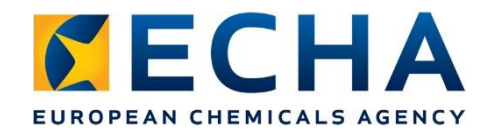

#### **Steps for industry**

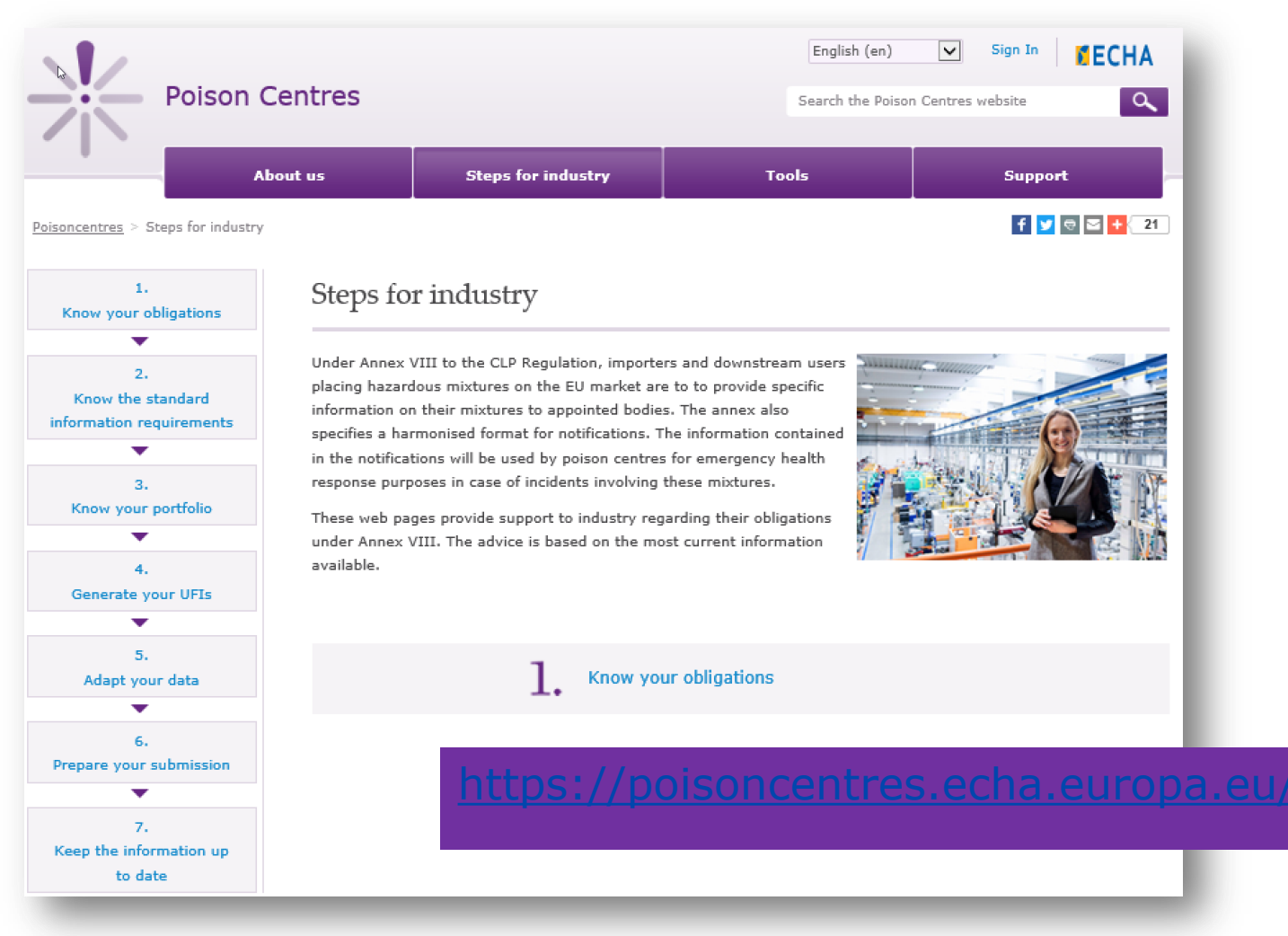

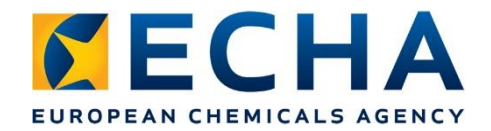

### **Connect with us on LinkedIn!**

- Keep up to date with the latest news from the Poison Centre Team
- Post questions and join in on the community discussion

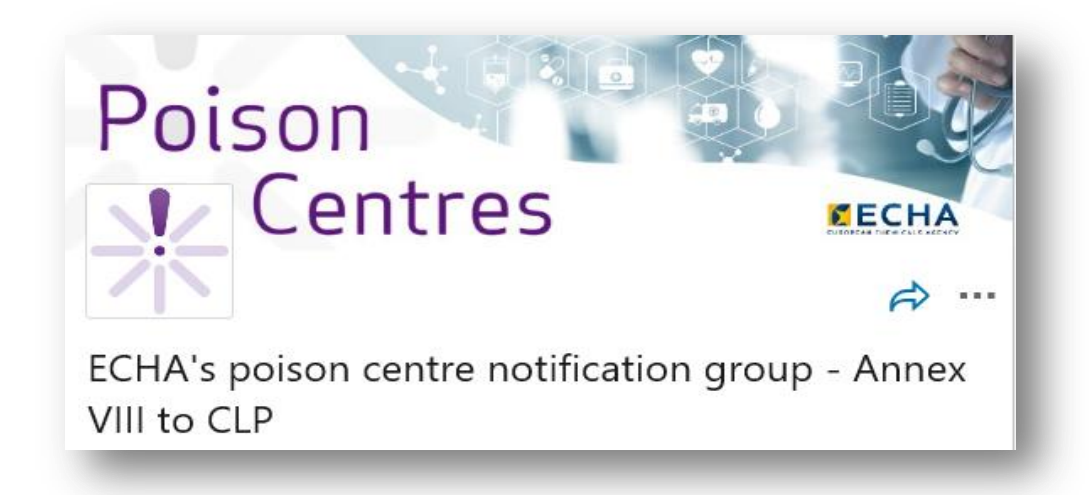

#### https://www.linkedin.com/groups/12364138/

echa.europa.eu

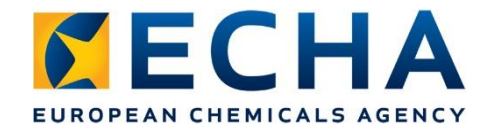

# **Need more help?**

 National Helpdesk <u>echa.europa.eu/support/helpdesks</u>

#### Nacionalinės pagalbos tarnybos

Nacionalinės pagalbos tarnybos buvo įsteigtos kaip ryšių punktai, į kuriuos kreipiamasi pirmiausiai turint klausimų dėl BPR, CLP ir REACH reglamentų. Pagalbos tarnybų darbuotojai gali jums patarti jūsų kalba ir žino vietos sąlygas, o tai gali praversti siekiant laikytis šių reglamentų reikalavimų. Toliau rasite jų kontaktinius duomenis.

Lithuania BPR help

| BPR helpdesk           | National Public Health Centre under the Ministry of Health,<br>Vilnius Department<br>Kalvariju st. 153, LT-08221 Vilnius<br>Telephone: +370 5 264 9678<br>Fax: +370 5 264 9664<br>Email: vilnius (at) nvsc.lt<br>BPR website |
|------------------------|----------------------------------------------------------------------------------------------------|
| CLP and REACH helpdesk | Environmental Protection Agency<br>A. Juozapaviciaus str. 9, LT-09311 Vilnius<br>Telephone: +370 5212 6094; +370 5212 6091<br>Fax: +370 70 66 2000<br>Email: reachdp (at) aaa.am.lt<br>REACH and CLP website                 |

 ECHA contact form <u>echa.europa.eu/contact/clp</u>

| 9 Your request              |   |
|-----------------------------|---|
| Request type *              |   |
| Annex VIII – Poison Centres | ~ |
| opic *                      |   |
| Please select               | ~ |

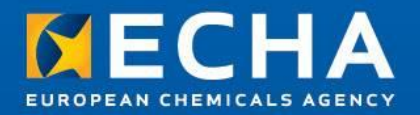

#### Thank you!

#### poisoncentres@echa.europa.eu

Subscribe to our news at echa.europa.eu/subscribe

Follow us on Twitter @EU\_ECHA

Follow us on Facebook Facebook.com/EUECHA

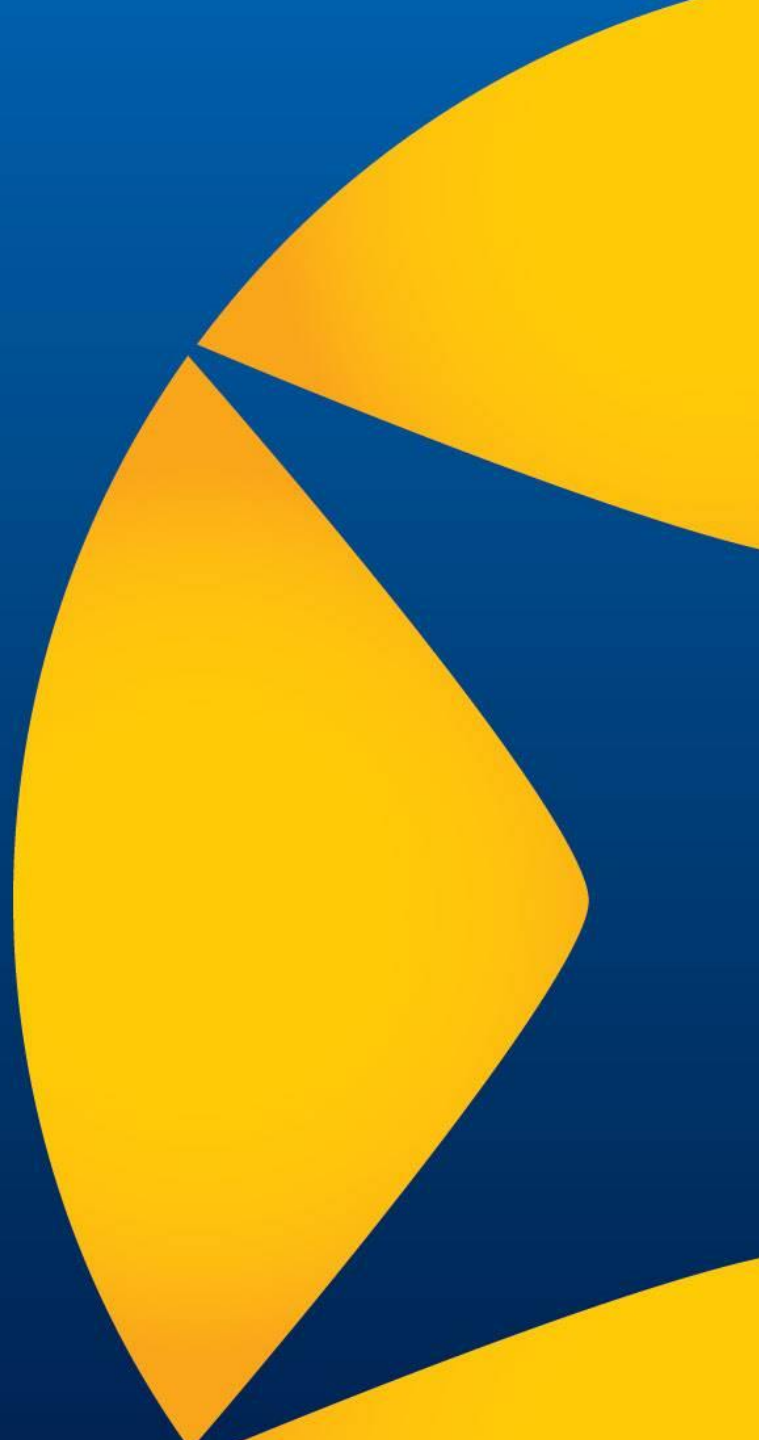